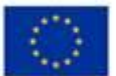

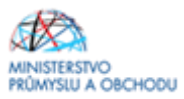

# Ministerstvo průmyslu a obchodu České republiky Sekce fondů EU, VaVal a investičních pobídek – Řídicí orgán OP PIK

# PRAVIDLA PRO ŽADATELE A PŘÍJEMCE Z OPERAČNÍHO PROGRAMU PODNIKÁNÍ A INOVACE PRO KONKURENCESCHOPNOST – ZVLÁŠTNÍ ČÁST

# PROGRAM PODPORY INOVAČNÍ VOUCHERY – VÝZVA I

| Platnost od: | 1. 8. 2016             |
|--------------|------------------------|
| Č.j.         | MPO 46136/16/61600/812 |
| Verze        | 1.0                    |

Praha – srpen 2016

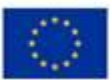

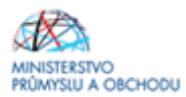

Dokument je výhradním vlastnictvím Ministerstva průmyslu a obchodu ČR a nesmí být použit pro jiné účely bez jeho výslovného souhlasu.

Dokument připravila Agentura pro podnikání a inovace ve spolupráci s Ministerstvem průmyslu a obchodu ČR – Sekcí fondů EU, VaVal a investičních pobídek, Řídicím orgánem Operačního programu Podnikání a inovace pro konkurenceschopnost.

Dokument stanovuje podmínky dle § 14 (4) k) zákona č. 218/2000 Sb, o rozpočtových pravidlech a o změně některých souvisejících zákonů (rozpočtová pravidla), tj. ostatní povinnosti, které příjemce v souvislosti s poskytnutím dotace plní a jejichž nedodržení není neoprávněným použitím dle § 3 písm. e) rozpočtových pravidel.

Dokument odráží aktuální stav systému MS2014+. V případě, že dojde ke změně nastavení systému MS2014+, je nezbytné postupovat dle aktuálně platných Pravidel pro žadatele a příjemce z OPPIK – zvláštní část příslušné výzvy zveřejněných na internetových stránkách MPO.

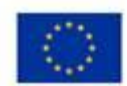

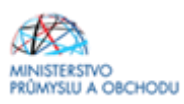

# Obsah

| OBSAH                           |                            | 3               |
|---------------------------------|----------------------------|-----------------|
| ÚVOD                            |                            | 4               |
| 1 JAK POD                       | DAT ŽÁDOST O PODPORU       | 5               |
| 1.1                             | ŽÁDOST O PODPORU           | 5               |
| 1.2                             | ZALOŽENÍ PROJEKTU          | 5               |
| 1.3                             | Nová žádost                | 6               |
| 1.4                             | ZÁLOŽKY ŽÁDOSTI            | 7               |
| 1.4.1                           | IDENTIFIKACE OPERACE       | 7               |
| 1.4.2                           | Projekt                    | 10              |
| 1.4.3                           | POPIS PROJEKTU             | 12              |
| 1.4.4                           | SPECIFICKÉ CÍLE            | 12              |
| 1.4.5                           | Indikátory                 | 13              |
| 1.4.6                           | HORIZONTÁLNÍ PRINCIPY      | 14              |
| 1.4.7                           | Umístění                   | 15              |
| 1.4.8                           | CÍLOVÁ SKUPINA             | 17              |
| 1.4.9                           | SUBJEKTY PROJEKTU          | 17              |
| 1.4.10                          | ADRESY SUBJEKTU            | 18              |
| 1.4.11                          | OSOBY SUBJEKTU             | 19              |
| 1.4.12                          | UČTY SUBJEKTU              | 20              |
| 1.4.13                          | UČETNÍ OBDOBÍ              | 21              |
| 1.4.14                          |                            | 21              |
| 1.4.15                          |                            | 22              |
| 1.4.16                          | PREHLED ZDROJU FINANCOVANI | 25              |
| 1.4.17                          |                            | 25              |
| 1.4.18                          |                            | 26              |
| 1.4.19                          |                            | 27              |
| 1.4.20                          |                            | 27              |
| 1.4.21                          |                            | 28              |
| 1.4.22<br>2 VYHODNO             | CENÍ PROJEKTŮ              | 30<br><b>30</b> |
| 3 ROZHODN                       |                            | 30              |
| <u>4 Ž</u> ΔΩΩST Ω              |                            | 31              |
| <u>- ΖΛΟΟΟΤ Ο</u><br>5 ŽÁDOST Ο |                            | <u> </u>        |
|                                 |                            |                 |
|                                 |                            | 32              |
| 6.1 MONITOR                     |                            | 32              |
| 6.2 INDIKATO                    |                            | 32              |
| <u>/ SEZNAM K</u>               |                            | 33              |

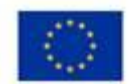

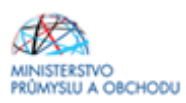

## Úvod

Program **Inovační vouchery** realizuje Prioritní osu 1 Rozvoj výzkumu a vývoje pro inovace, specifický cíl 1.2 Zvýšit intenzitu a účinnost spolupráce ve výzkumu, vývoji a inovacích **Operačního programu Podnikání a inovace pro konkurenceschopnost** na léta 2014 – 2020.

Jde o program s kontinuálním systémem sběru žádostí, tedy žádosti o podporu jsou vyhodnocovány průběžně a průběžně jsou vydávána Rozhodnutí o poskytnutí podpory. Program bude pro příjem žádostí otevřen až do data uvedeného v textu programu/výzvě k předkládání žádostí. Program/výzvu je možné uzavřít před datem uvedeným v programu/výzvě, a to v případě vyčerpání rozpočtu programu/výzvy, nebo z jiných objektivních důvodů.

Cílem výzvy I. Programu Inovační vouchery je rozvoj komunikace a sdílení poznatků a know-how mezi podnikovou a výzkumnou sférou, které mohou podnikatelské subjekty využít pro zahájení či zintenzivnění vlastních inovačních aktivit. Nárůst interakcí mezi podniky a organizacemi pro výzkum a šíření znalostí bude mít přímý dopad na posílení konkurenceschopnosti malých a středních podniků.

Cílem tohoto dokumentu, **Pravidla pro žadatele a příjemce z Operačního programu Podnikání a inovace pro konkurenceschopnost** (dále jen "Pravidla"), je poskytnout žadatelům o podporu základní informace o způsobu předkládání projektů a procesech souvisejících se samotnou realizací projektů.

Pravidla se skládají ze dvou částí – část obecná je společná pro všechny dotační programy, část zvláštní odráží specifika daného programu. Toto je zvláštní část Pravidel pro Výzvu I. programu **Inovační vouchery**. Pravidla jsou vydávána pouze v elektronické verzi a jsou průběžně aktualizována. Aktualizační mailing s informací, že došlo k aktualizaci tohoto dokumentu, rozesílá Agentura pro podnikání a inovace na registrované adresy (Vaši e-mailovou adresu si můžete registrovat na <u>www.agentura-api.org</u>). Žadatelé, kteří v době aktualizace mají již podanou žádost o podporu, jsou o aktualizaci informováni pomocí depeše k projektu.

Pro vyloučení pochybností se uvádí, že žadatel, resp. příjemce je povinen postupovat v souladu s právními předpisy ve znění, které je závazné v době, kdy provede příslušnou činnost (včetně tzv. přechodných a obdobných ustanovení). Skutečnost, že v těchto či jiných dokumentech není uveden konkrétní odkaz na zákon, nařízení, mezinárodní smlouvu, vyhlášku apod. nebo na jejich novelizaci nezakládá příjemci právo na vstřícnější postup poskytovatele, příp. Agentury při posuzování případného porušení povinností žadatelem / příjemcem.

Žadatelé mohou začít podávat Žádosti o podporu prostřednictvím IS KP14+ od 1.6.2016 do 31.5.2017. Systém hodnocení je jednokolový, bližší podmínky hodnocení jsou uvedeny ve Výzvě a jejích přílohách.

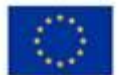

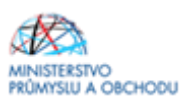

## 1 Jak podat žádost o podporu

Žádost o podporu do Výzvy I. programu Inovační vouchery budete podávat v jednom stupni jako **Žádost** o **podporu** formou elektronických formulářů, které jsou k dispozici v internetové aplikaci IS KP14+ <u>https://mseu.mssf.cz/index.aspx.</u>

Pokud podáváte prostřednictvím aplikace IS KP14+ žádost o podporu poprvé, je prvním krokem registrace žadatele. Návod pro registraci do IS KP14+ naleznete v <u>Obecné části Pravidel pro žadatele</u> a příjemce z OP PIK.

### 1.1 Žádost o podporu

- 1. Založení projektu v aplikaci IS KP14+.
- 2. Vyplnění on-line záložek žádosti o podporu. Vyplňte pouze obrazovky a pole, která jsou dostupná, popř. relevantní k projektu.
- 3. Vložení dokumentů Nabídka poskytnutí služby, Podnikatelský záměr do Seznamu dokumentů v aplikaci IS KP14+.
- 4. Ověření dat a odeslání celé Žádosti o podporu (tj. formulář Žádosti o podporu, včetně všech příloh) prostřednictvím aplikace IS KP14+, po předchozím elektronickém podpisu celé žádosti.

### 1.2 Založení projektu

Po kliknutí na záložku *"Žadatel"* se zobrazí základní plocha s novými záložkami *"Moje projekty; Nová žádost; Seznam výzev; Modul CBA"*. Konto žádostí zobrazuje seznam jednotlivých formulářů – žádostí, které se otvírají kliknutím na záznam daného seznamu.

| <b>MS</b> 2014+                                                                                                    | 🖿 česky 💼 polski                                 | Poznámky 0 Upozornění 0 Depeše | 0 Odhlášení za: 59:47                  |
|----------------------------------------------------------------------------------------------------|--------------------------------------------------|--------------------------------|----------------------------------------|
| MOJE PROJEKTY N                                                                                                    | OVÁ ŽÁDOST SEZNAM VÝZEV MODUL CBA                |                                | PROFIL UŽIVATELE NÁPOVĚDA              |
| Nacházíte se: Nástěnka Žadatel                                                                                                    |                                                  |                                |                                        |
|                                                                                                    | Moje projekty                                    |                                |                                        |
| p ú s č p s n<br>22 25 26 27 28 29 30 31                                                                                                    | Identifikace<br>žádosti (Hash) Název projektu CZ | Zkrácený název projektu        | Registrační číslo projektu Název stavu |
| 23 1 2 3 4 5 6 7                                                                                                    | <b>T</b>                                         | Y                              | Υ                                      |
| 24         8         9         10         11         12         13         14           25         15         16         17         18         19         20         21           26         27         28         24         25         26         27         28           27         29         30         1         2         3         4         5           Moje tikoly           Informace RU           Kontaky           Gdkazy           FAQ | Nenalezeny žádné záznamy k zobrazení             |                                |                                        |
| HW a SW požadavky                                                                                                    | I4 4 1 ► ►I Položek na stránku 25 👻              |                                | Stránka 1 z 1, položky 0 až 0 z 0      |
|                                                                                                    |                                                  |                                |                                        |

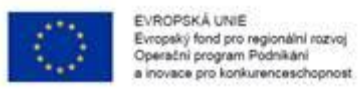

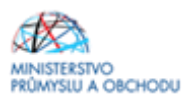

## 1.3 Nová žádost

Po stisknutí **"Nová žádost"** se zobrazí seznam programů a následně výzev. Po kliknutí na vybraný program se zobrazí seznam výzev, za konkrétní oblasti podpory, ve kterých je možné založit projektovou žádost. Zvolením jedné z výzev se otevře formulář pro vyplnění vlastní projektové žádosti.

| *                              |                                                                                                    |
|--------------------------------|----------------------------------------------------------------------------------------------------|
| Nacházíte se: Nástěnka Žadatel | Seznam programů a výzev                                                                                                    |
| Moje projekty                  | SEZNAM PROGRAMŮ A VÝZEV         • DDP - Dohoda o partnerství         • 01 - Operačni program Dojavan (vjakum, výroj a vzdělávání)         • 02 - Operačni program Znavštanost         • 03 - Operačni program Znavštanost         • 04 - Operačni program Znavštanost         • 05 - Operačni program Znavštanost         • 06 - Integrovaný regionální operačni program         • 07 - Operačni program Praha - pôl růstu ČB         • 08 - Operačni program Praha - pôl růstu ČB         • 09 - Operačni program Drahne - Polsko         • 11 - NTERREG V-A Česká repúblika - Polsko         • 19 - OSMS - Operační program pro žadatele         • 30 - Operační program potravinové a materiální pomoci |

| *             |               |         |                                                                                                    |                                                                                                    |
|---------------|---------------|---------|----------------------------------------------------------------------------------------------------|----------------------------------------------------------------------------------------------------|
| Nacházíte se: | Nástěnka      | Žadatel | Seznam programů a výzev                                                                                                    | 01 - Operační program Podnikání a inovace pro konkurenceschopnost                                                                                                    |
|               |               |         |                                                                                                    |                                                                                                    |
| Moje projekt  | ty            |         | 01 - OPERAČNÍ PROGR                                                                                                    | IAM PODNIKÁNÍ A INOVACE PRO KONKURENCESCHOPNOST                                                                                                    |
| Seznam pro    | gramů a výzev |         | OP PIK - (01_15_05<br>· individualini pro<br>OP PIK - (01_15_06<br>· individualini pro<br>OP PIK - (01_15_09<br>· individualini pro<br>OP PIK - (01_16_10<br>· individualini pro | 0) - TSC_OPPIK_vicekolová<br><u>vjekt</u><br>(3) - APLIKACE I. VÝZVA<br><u>vjekt</u><br>(3) - TECHNICKÁ POMOC OPPIK - jako ostrá<br><u>vjekt</u><br>(3) - Inovačni vouchery<br><u>vjekt</u> |

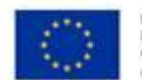

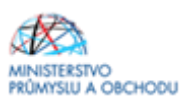

## 1.4 Záložky žádosti

## 1.4.1 Identifikace operace

| ŽADATEL                        |                                                                                                    | NÁPOVĚDA                              |
|--------------------------------|----------------------------------------------------------------------------------------------------|---------------------------------------|
| lacházíte se: Nástěnka Žadatel | cesta tam a zase zpátky Identifikace operace                                                                   |                                       |
|                                |                                                                                                    |                                       |
| Profil objektu ^               | IDENTIFIKACE OPERACE                                                                                           |                                       |
| Nová depeše a koncepty         | 👫 PŘÍSTUP K PROJEKTU 🎽 PLNÉ MOCI 🗇 KOPÍROVAT 🛠 VYMAZAT ŽÁDOST ✔ KO                                             | INTROLA 🔒 FINALIZACE 🚔 TISK           |
| Přehled depeší                 | 🖪 รางนี้ (สุรายุ) หลังสามารถ (สามา                                                                             | contractional delles on mane services |
| Poznámky                       | LE CARACENT BALLY PROJECTO                                                                                     | CUSTRAUR LIGUUPROJEKTO                |
| Úkoly                          | - formation and the second second second second second second second second second second second second second | ENTIFIKACE ŽÁDOSTI (HASH) VERZE       |
| Datová oblast žádosti 🔨        |                                                                                                    |                                       |
| Identifikace projektu 🔨        | STAV                                                                                                    | Žádost o podporu                      |
| Identifikace operace           | Rozpracována                                                                                                   | DATUM ZALOŽENÍ DATUM FINALIZACE       |
| Projekt                        | PROCES                                                                                                    | name popular                          |
| Popis projektu                 | Zobrazení s                                                                                                    | stavů barom Popelsu barom Popelsu     |
| Specifické cíle                | SPRÁVCE PŘÍSTUPÚ                                                                                               |                                       |
| Etapy projektu                 | DFD0CJ0L                                                                                                    |                                       |
| Indikátory                     | NAPOSLEDY ZMĚNIL DATUM A ČAS POSLEDNÍ ZMĚNY                                                                    | κοιο žάροστι                          |
| Horizontální principy          | DFD0CJ0L                                                                                                    |                                       |
| Umístění                       | I TYP PODÁNÍ                                                                                                   | Přehled obrazovek                     |
| Cilová skupina                 |                                                                                                    |                                       |
| Subjekty 🔨                     | 2 ZPÚSOB JEDNÁNÍ<br>Podenisnie jeden signatář                                                                  |                                       |
| Cubicles and day               | i onchante tenen adiunai                                                                                       |                                       |

Na záložce "ldentifikace operace" žadatel vyplní "*Zkrácený název projektu*", ze seznamu zvolí "*Typ Podání* (Automatické x Ruční)" a "*Způsob jednání*". Poté uložit. Doporučujeme zvolit Automatické podání. Po finalizaci a podpisu žádosti o podporu dojde k automatickému podání.

#### Přístup k projektu – první záložka pod "ldentifikace operace"

"*Přístup k projektu"* je formulář pro nastavení sdílení konkrétní projektové žádosti jinému registrovanému uživateli aplikace. Pro zadání nového sdílení je nutné stisknout tlačítko "Nový záznam" a ve zpřístupněném formuláři vyplnit uživatelské jméno osoby, která bude žádost sdílet. Případně je možné zatrhnout přepínač "*Editor"*, "*Čtenář"* nebo "*Signatář"* podle práv, která mají být přiřazena nasdílenému uživateli. Pro úpravu stávajícího stiskněte tlačítko "změnit nastavení přístupu" (uprostřed obrazovky vpravo).

- Editor může žádost upravovat
- Čtenář má umožněn pouze náhled na žádost bez možnosti úprav

Signatář - má pravomoc elektronicky podepisovat dokumenty projektu (včetně žádosti o podporu) v
celém jeho životním cyklu. Signatářem může být statutární zástupce žadatele nebo uživatel pověřený
plnou mocí. U každého projektu musí být min. jeden uživatel s rolí signatář!

Signatáři musí mít před podpisem příslušného dokumentu platný certifikační autoritou zaregistrovaný elektronický podpis.

| 🗹 Editor 🛛 🗹 Signatar 🔅 🗆 C | Ctenář |
|-----------------------------|--------|
|-----------------------------|--------|

Jakmile je nastavení sdílení hotovo, musí být potvrzeno tlačítkem "Uložiť".

| Zadatel | Kosmonaut v ostrém prostředí                                         | Přístup k projektu                       |                  |                 |          |        |                              |           |                                        |
|---------|----------------------------------------------------------------------|------------------------------------------|------------------|-----------------|----------|--------|------------------------------|-----------|----------------------------------------|
| ^       | PŘÍSTUP K PROJEKTU                                                   |                                          |                  |                 |          |        |                              |           |                                        |
|         | Správci projektu                                                     |                                          |                  |                 |          |        |                              |           |                                        |
|         | Uživatelské jméno                                                    |                                          | Správce přistupů | Editor          | Signatäi | Ćtenář | Zástupce správce<br>přístupů | Zmocnènec | Poladi                                 |
|         | [                                                                    | ] ¥                                      | 0 7              | • ¥             | 0 7      | Ο Ψ    | υY                           | 0 ¥       | Y                                      |
|         | _                                                                    |                                          | 1                | ~               |          |        |                              |           |                                        |
|         |                                                                      |                                          |                  |                 |          |        |                              |           |                                        |
|         | H 4 1 b H Po                                                         | lolek na stránku 25 🔹                    |                  |                 |          |        |                              | Strinka   | 1 z 1, polnžky 1 al 1 z 1              |
|         | K < 1 ▶ H Pc<br>Nový záznam                                          | kotek na stránku 25. v<br>Simazat záznam | Uložit           | s               | itorno   |        |                              | Strieka   | 1 z 1, položky 1 al 1 z 1              |
|         | и и транарити сz                                                     | ietek na stránku 25 v<br>Simazat záznam  | Uložit           | senávez pálist  | Romo     |        |                              | Strinka   | 1 z 1. polužky 1 al. 1 z 1<br>Historie |
|         | И • 1 > И Ро<br>Nový záznam<br>ийzev ряклюти cz<br>ийтиателякé лебно | lebek na stránku 25 👻<br>Smazat záznam   | Uložit           | sreávez pilátri | Romo     | tář    | C Ĉtenáť                     | Strieta   | 1 z 1, policity 1 al 1 z 1<br>Historie |

#### Plné moci - druhá záložka pod "ldentifikace operace"

Informace o zmocnění jsou podrobně popsány v Pravidlech pro žadatele a příjemce z OP PIK – obecná část http://www.czechinvest.org/spolecne-prilohy-dotacnich-programu-op-pik.

#### Kopírovat – třetí záložka pod "ldentifikace operace"

Volbou "KOPÍROVAT" se zkopíruje celá projektová žádost do nového projektu.

#### Vymazat žádost - čtvrtá záložka pod "ldentifikace operace"

Volbou **"Vymazat žádost" se odstraní celá projektová žádost**. Po stisknutí volby "Vymazat žádost" se zobrazí dotaz, zda si opravdu přejete žádost smazat s volbami Pokračovat a Zrušit. Pokud uživatel použije tlačítko *"Pokračovat*", žádost se **nevratně vymaže**. Tlačítkem *"Zrušit*" se uživatel **vrátí zpět** k vyplňování projektové žádosti.

#### Kontrola – pátá záložka pod "ldentifikace operace"

Volbou "*Kontrola*" se pustí kontroly na vyplnění všech povinných polí a další kontroly navázané k žádosti tzv. finalizační. Po spuštění kontroly se objeví výsledek operace.

Pokud kontrola našla chyby a je potřeba něco v žádosti opravit, je výsledkem operace seznam jednotlivých chyb. U chyb jsou aktivní odkazy na formuláře, ve kterých se problémy vyskytují. Pro napravení problémů je možné kliknout přímo na aktivní odkaz, který uživatele nastaví na formulář (záložku), kde je potřeba chybu opravit. Pokud kontrola nenašla chyby, zobrazí se hláška "*Kontrola proběhla v pořádku*".

| $\langle \rangle$      | EVR<br>Evro<br>Oper<br>a inc | VROPSKÁ UNIE<br>nopský fond pro regionální rozvoj<br>perační program Podnikání<br>novace pro konkurenceschopnost | MINISTERSTVO<br>PRÚMYSLU A OBCHODU |
|------------------------|------------------------------|----------------------------------------------------------------------------------------------------|------------------------------------|
| <b>MS</b> 2014+        |                              | 🖿 česky 💶 polski Odhlášení za: 59:57                                                                             | ٢                                  |
| TADATEL ŽADATEL        |                              | NÁPOVĚ                                                                                                    | DA                                 |
| Nacházíte se: Nástěnka | Žadatel                      | el Kosmonaut v ostrém prostředi Kontrola                                                                         |                                    |
| Profil obiektu         | ^                            | KONTEDIA                                                                                                    |                                    |
| Nová depeše a koncenty |                              |                                                                                                    |                                    |
| Přehled depeší         |                              |                                                                                                    |                                    |
| Poznámky               |                              | Výsledek operace:                                                                                                |                                    |
| Úkoly                  |                              |                                                                                                    |                                    |
| Datová oblast žádosti  | ^                            | ISUM-299914: Kontrola probenia v poladku.                                                                        |                                    |
| Identifikace projektu  | ^                            | Lze vytisknout přes Kontextovou nabídku (Pravé tlačitko myši)                                                    |                                    |
| Identifikace operace   |                              | 7nåt                                                                                                    |                                    |
| Projekt                |                              | Zpet                                                                                                    |                                    |
| Popis projektu         |                              |                                                                                                    |                                    |
| Specifické cíle        |                              |                                                                                                    |                                    |
| Etapy projektu         |                              |                                                                                                    |                                    |
| Indikátory             |                              |                                                                                                    |                                    |
| Horizontální principy  |                              |                                                                                                    |                                    |
| Umistēni               |                              | TYP PODAN                                                                                                    |                                    |
| Cílová skupina         |                              |                                                                                                    |                                    |
| Subjekty               | ^                            | Dobej svije jeden signatář                                                                                       |                                    |
| Subjekty projektu      |                              |                                                                                                    |                                    |
| Adresy subjektu        |                              | Uložit Storno                                                                                                    |                                    |
| Osoby subjektu         |                              | UNIT UNIT                                                                                                    |                                    |
| Účty subjektu          |                              |                                                                                                    |                                    |
| Účetní období          |                              |                                                                                                    |                                    |

Finalizace – šestá záložka pod "ldentifikace operace"

Před vlastní finalizací probíhají na žádosti všechny kontroly. Pokud kontrola najde chyby, pak se zobrazí jejich seznam s aktivními odkazy a je nejprve potřeba všechny chyby odstranit. Pokud kontrola nenajde chyby, pak je žádost finalizována. Finalizaci je možné stornovat tlačítkem "Storno finalizace" v horní šedé liště (objeví se až po provedení finalizace). Tlačítko je dostupné pouze uživateli s rolí signatáře.

#### Storno finalizace

Provádí se, pokud je z nějakého důvodu potřeba po provedení finalizace žádost upravit.

Po spuštění volby "Storno finalizace" se objeví záložka "Storno finalizace", která nabídne možnost uvést "důvody vrácení žádosti o podporu", nebo je možné ihned kliknout na tlačítko "Storno finalizace" na této záložce. Systém vygeneruje informaci "Na žádosti proběhlo storno finalizace". Po kliknutí na tlačítko "OK" přepne systém uživatele na první záložku žádosti "Identifikace operace".

| IDENTIFIKACE OPERACE                                |                         |                              |
|-----------------------------------------------------|-------------------------|------------------------------|
| 🎁 PŘÍSTUP K PROJEKTU 🔍 KOMUNIKACE 🔓 ST              | TORNO FINALIZACE 📑 TISK |                              |
| zkrácený název projektu<br>P6: Projekt JS 14.8.2014 |                         | REGISTRAČNÍ ČÍSLO PROJEKTU   |
| STORNO FINALIZACE                                   |                         |                              |
| ούνου γκλεεινί žλοοsτι ο Ροσροκυ<br>Špatné data     |                         | 11/2000 Otevîlî v novêm okně |
|                                                     | Storno finalizace       | mo                           |

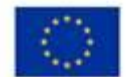

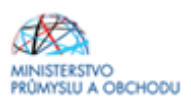

#### Tisk - sedmá záložka pod "ldentifikace operace"

Tisk spustí vytisknutí projektové žádosti do PDF (Adobe Acrobat Reader)

#### Žádost o podporu

#### Identifikace žádosti

| Registrační číslo projektu: |        |
|-----------------------------|--------|
| dentifikace žádosti (HASH): | 0d8KIP |
| Verze:                      |        |
|                             |        |

#### <u>Projekt</u>

06\_14\_009 P6\_Výzva pro OS

Číslo a název výzvy: Název projektu – česky: Název projektu – EN:

Anotace projektu:

#### Harmonogram projektu

Předpokládané datum zahájení fyzické realizace projektu:11. 7. 2014Skutečné datum zahájení fyzické realizace projektu:12. 7. 2015Předpokládané datum ukončení fyzické realizace projektu:12. 7. 2015Doba trvání (v měsících):12.1

<u>Příjmy projektu</u> Jiné peněžní příjmy (JPP): Příjmy dle článku 61:

Projekt nevytváří jiné peněžní příjmy Projekt nevytváří příjmy dle článku 61

Projekt testovací 11.7.2014 JM

#### 1.4.2 Projekt

| Nacházite se: Nástěrka Žadatel | cesta tam a zase zpátky Projekt                                                                                                    |                                            |                |                                                                |                             |
|--------------------------------|----------------------------------------------------------------------------------------------------|--------------------------------------------|----------------|----------------------------------------------------------------|-----------------------------|
|                                | in the second second se |                                            |                |                                                                |                             |
| Profil objektu                 | PROJEKT                                                                                                    |                                            |                |                                                                |                             |
| Nová depeše a koncepty         | 🕸 PŘÍSTUP K PROJEKTU 🖾                                                                                                    | PLNÉ MOCI 🗂 KOPÍROVAT 🗶 VVI                | MAZAT ŽÁDOST   | V KONTROLA & FINALIZACE A TISK                                 |                             |
| Piehled depeši                 |                                                                                                    |                                            |                | •                                                              |                             |
| Paralmin                       | CISLO PROGRAMU                                                                                                    | NEZEV PROGRAMU                             | and bank some  |                                                                |                             |
| Úkoly                          | Fisco vitror                                                                                                    | vizer vizer                                | pro Konkulei   | iceach og moat                                                 |                             |
| Datová oblast žídosti          |                                                                                                    |                                            |                |                                                                |                             |
|                                | NIZEV PROJEKTU CZ                                                                                                    |                                            |                | I NÁZEV PROJEKTU EN                                            |                             |
| Identifikace projektu          |                                                                                                    |                                            |                |                                                                |                             |
| Identifikace operace           | ANOTACS PROJEKTU                                                                                                    |                                            |                |                                                                | 54/500 Otevilt v novém okně |
| Projekt                        |                                                                                                    |                                            |                |                                                                |                             |
| Popis projektu                 |                                                                                                    |                                            |                |                                                                |                             |
| Specifické cile                |                                                                                                    |                                            |                |                                                                |                             |
| Etapy projektu                 |                                                                                                    |                                            |                |                                                                |                             |
| Indikátory                     |                                                                                                    |                                            |                |                                                                |                             |
| Horizontální principy          |                                                                                                    |                                            |                |                                                                |                             |
| Umístění                       |                                                                                                    |                                            |                |                                                                |                             |
| Cílová skupina                 |                                                                                                    |                                            |                |                                                                |                             |
| Subjekty ^                     | Pyzická realizace projektu                                                                                                    |                                            |                |                                                                |                             |
| Subjekty projektu              | D PREDPOKLADANE DATUM ZAHAJE                                                                                                    | PRESPORTADANE DATUM UKONCENT               | PREDPORLAD     | ANA DOBA TRVANI (V MEDICICH)                                   |                             |
| Adresy subjektu                | SHUTECHE DATUM ZAHAJENÍ                                                                                                    |                                            |                |                                                                |                             |
| Osaby subjektu                 |                                                                                                    |                                            |                |                                                                |                             |
| Účty subjektu                  |                                                                                                    |                                            |                |                                                                |                             |
| Účetní období                  | Plan wide                                                                                                    |                                            |                |                                                                |                             |
| CZ NACE                        | Projektu<br>D. Jasć posičžaj pičlary (JPP)                                                                                                    |                                            |                | PŘÍJAVY DLE ČL. 61 OBECNÉHO NAŘÍZENÍ                           |                             |
| Financování 🔨                  |                                                                                                    |                                            | I (            |                                                                |                             |
| Rozpočet základní              |                                                                                                    |                                            |                |                                                                |                             |
| Přehled zdrojů financování     | Doplňkové informace                                                                                                    |                                            |                |                                                                | Atribut operace             |
| Finanční plán                  | C Realizace zadávacích řízer                                                                                                    | í na projektu                              | 🗆 Spo          | lečný akční plán                                               |                             |
| Kategorie intervenci           |                                                                                                    |                                            |                |                                                                |                             |
| Kličové aktivity               | <ul> <li>Liniova stavba</li> </ul>                                                                                                    |                                            | Part           | iterstvi verejneho a soukromeho sektoru                        | Integrovany                 |
| Veřejné zakázky                | <ul> <li>Další podpory ve vztahu k</li> </ul>                                                                                                    | projektu z jiných veřejných zdrojů         | 🗆 CBA          |                                                                | 🗆 Synergický                |
| Veľejné zakázky                | Veřejná podpora                                                                                                    |                                            | 🗆 Proj         | ekt je zcela nebo zčásti prováděn sociálními partnery nebo NNO |                             |
| Veřejné zakázky - etapy        |                                                                                                    |                                            |                | Ref. eds. and and formal                                       |                             |
| Hodnocení a odvolání           | Projekt je zameren na orga                                                                                                    | ny verejne spravy a verejne sluzby na celo | ozanni, region | ani nebo mistri uroimi                                         |                             |
| Údaje o smlouvě/dodatku        | REZIN FINANCOVÁNÍ                                                                                                    | Π                                          |                |                                                                |                             |
| Návrh/podnět na ÚOHS           |                                                                                                    |                                            |                |                                                                |                             |
| Přílohy k VZ                   |                                                                                                    |                                            | Hožit          | Store                                                          |                             |
| Čestná prohlášení              |                                                                                                    |                                            | oroat          | 00000                                                          |                             |
| Příložené dokumenty            |                                                                                                    |                                            |                |                                                                |                             |

Na záložce "**Projekt**" žadatel vyplní "*Název projektu CZ*", "*Název projektu EN", "Anotaci Projektu"*, ve které stručně popíše předmět předkládaného projektového záměru, ze kterého bude jednoznačně

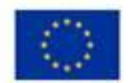

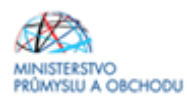

patrné zaměření projektu. Dále pak vyplní "*Předpokládané datum zahájení a ukončení projektu*", kde doba realizace projektu nesmí přesáhnout 1 rok od data přijatelnosti projektu, tj. data podání žádosti o podporu. Nejzazším termínem pro ukončení projektu je datum 31.12.2018.

Příklad: žádost o podporu bude podána 1.6.2016, tzn., že projekt nesmí být realizován déle než do 31.5.2017. Předpokládané datum zahájení projektu může být kdykoli mezi daty 1.6.2016 - 31.5.2017. Předpokládané datum ukončení projektu bude nejpozději 31.5.2017.

Dále žadatel ze seznamu doplní "*Jiné peněžní příjmy a Příjmy dle článku 61*", kde uvede, že projekt nevytváří jiné peněžní příjmy ani nevytváří příjmy dle článku 61.

V doplňkových informacích pak v případě, že budou v budoucnu v rámci projektu realizována výběrová řízení, vybere "*Realizace zadávacích řízení na projektu*". Nic jiného v doplňkových informacích nezaškrtávejte.

#### Výběrová řízení

Žadatel v rámci Výzvy I programu podpory Inovační vouchery může podat dle bodu 9.2 f) Výzvy maximálně 3 projekty na jedno IČ.

Výběrová řízení na dodavatele realizovaná žadatelem v rámci projektu musí být provedena v režimu zákona č. 137/2006 Sb., o veřejných zakázkách, ve znění pozdějších předpisů, v případech kdy se neaplikuje zákon č.137/2006 Sb., o veřejných zakázkách, je příjemce povinen postupovat dle Pravidel pro výběr dodavatelů. Pokud projekt neobsahuje povinnost zrealizovat výběrové řízení v režimu zákona č. 137/2006 Sb., o veřejných zakázkách, ani podle Pravidel pro výběr dodavatelů, je tento postup nerelevantní. **Příjemce musí náklady napříč podanými projekty sčítat.** 

Dle Pravidel pro výběr dodavatelů v rámci obecných principů bod 5) je uvedeno, že při stanovení předpokládané hodnoty je zadavatel povinen sečíst předpokládané hodnoty obdobných, spolu souvisejících dodávek či služeb, které hodlá pořídit v průběhu podávaných projektů. Zadavatel nesmí rozdělit předmět zakázky na menší, formálně samostatné zakázky tak, aby tím došlo ke snížení předpokládané hodnoty pod stanovené finanční limity jednotlivých kategorií. Shodné i obdobné činnosti či nerozdělitelné dodávky, služby, nebo stavební práce realizované v rámci podaných projektů musí vždy být chápány jako jedna zakázka ("princip účelu"). Realizuje-li jeden poskytovatel služby/dodavatel více zakázek, je na ně zpravidla pohlíženo jako na jednu zakázku.

Zadavatel však není povinen sčítat předpokládané hodnoty zakázek stejného předmětu, které budou pořizovány "nahodile" dle zcela aktuálních potřeb zadavatele a které nelze objektivně dopředu předvídat. V případě tohoto postupu musí zadavatel objektivně doložit důvody, které k takovému postupu vedly, a poskytovatel v jednotlivých případech posoudí oprávněnost tohoto postupu.

Zadavatel je povinen umožnit dílčí plnění tam, kde se lze oprávněně domnívat, že s možností dílčího plnění bude vybrána ekonomicky výhodnější nabídka. Bez možnosti dílčího plnění nelze do jedné zakázky slučovat samostatná nesouvisející plnění.

V bodu 1.4.1 Pravidel způsobilosti a publicity – obecná část je mj. uvedeno, že datum uzavření smlouvy musí být shodné nebo pozdější než datum přijatelnosti projektu (datum podání žádosti o podporu). Jelikož dle Výzvy I. Inovační vouchery bod 9.3 vyžadujeme k datu podání žádosti o podporu Nabídku poskytnutí služby, kterou zpracovává poskytovatel služby/dodavatel, tak v případě vypisování výběrového řízení je nezbytné uvést do zadávací dokumentace, že smlouvu s dodavatelem podepíšete až po datu podání žádosti o podporu (nebo si zde rovnou uveďte datum/měsíc - kdy předpokládáte podat žádost o podporu). Nebo je také možné uzavřít s dodavatelem smlouvu o smlouvě budoucí, a po podání žádosti o podporu uzavřít s dodavatelem smlouvu.

Souhrnem k tomuto odstavci:

1. Vypište výběrové řízení.

2. Nechte vítěze výběrového řízení vypracovat Nabídku poskytnutí služby – závazný vzor je na stránkách Czechlnvestu <u>http://www.czechinvest.org/inovacni-vouchery-vyzva-i</u>. (Závazný vzor Nabídky poskytnutí služby si můžete zanést již do výběrového řízení.).

3. Podejte žádost o podporu spolu s povinnými dokumenty – viz bod 9.3 Výzvy I. Inovační vouchery.

4. Podepište smlouvu s vítězem výběrového řízení.

Do zadávací dokumentace musíte rovněž uvést definici poskytovatele služby/dodavatele, která je uvedena ve Výzvě I. Inovační vouchery.

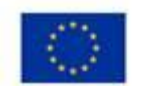

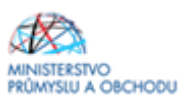

## 1.4.3 Popis projektu

| R ZADATEL                    | wipovia                                                                                                    |
|------------------------------|----------------------------------------------------------------------------------------------------|
| Nachichese: Nástérika Žadaná | cesta tan a zase zpáłky 🦳 Pepis projektu                                                                                                    |
|                              |                                                                                                    |
| Profil objektu               | POPIS PROJEKTU                                                                                                    |
| Nová depeše a koncepty       | 🆷 PÁISTUR K.PRILIDITU 🥁 PLIKÁNOST 💋 KOPÁROST 🗶 VINUZAT ŽÁDOST 🖌 KOMITRUA 🔒 PINULZIACE 🤬 TEK                                                                                                    |
| Plehled depeli               | B extract tex.com                                                                                                    |
| Poznámky                     |                                                                                                    |
| Úkoly                        |                                                                                                    |
| Datová eblast žádesti 🔨      |                                                                                                    |
| Identifikace projektu 🔨      | and the second second sec |
| Identifikace operace         | Art mouto mouto faith     22/200     Owner visions and                                                                                                    |
| Projekt                      |                                                                                                    |
| Popis projektu               |                                                                                                    |
| opecificite cite             |                                                                                                    |
| Etapy projektu               | Ast Jos PRDer Housing     Sector PRDer Housing     Sector PRDer Housing                                                                                                    |
| Indikitory                   |                                                                                                    |
| Horizontální principy        |                                                                                                    |
| Umístění                     |                                                                                                    |
| Cilová skupina               | Co J, S Las Mounter     16/200 Otwilt vision and                                                                                                    |
| Subjekty A                   |                                                                                                    |
| Subjekty projektu            |                                                                                                    |
| Adresy subjektu              |                                                                                                    |
| Osoby subjektu               | B and What at any volumes matters of advances (\$2200) (Beefft young)                                                                                                    |
| Účty subjektu                |                                                                                                    |
| Účetní období                |                                                                                                    |
| CZ N4CE                      |                                                                                                    |
| Financosáni A                |                                                                                                    |
| Rozpočet základní            | ART ARTHRITY Y MOUCHTU BUDDU AGAL CONAMY     16/2000 Otwell Y somin stan                                                                                                    |
| Přehled zdrojů financování   |                                                                                                    |
| Finanilní plán               |                                                                                                    |
| Kategorie intervenci         |                                                                                                    |
| Kličové aktivity             | Pone KALISAbile The Multin     Devils reade also                                                                                                    |
| Velejné zakázky 🔨            |                                                                                                    |
| Velejné zakázky              |                                                                                                    |
| Velejné zakázky - etapy      |                                                                                                    |
| Hodnocení a odvolání         | Lak Hald Taudi Taudi Taudi Malukitari Malukitari<br>U 2000 Davili v sonim davi                                                                                                    |
| Údaje o smlouvě/dodatku      | Popo realizačelno tjimi projekta                                                                                                    |
| Návrh/podnět na ÚCHS         |                                                                                                    |
| Pfilohy k VZ                 |                                                                                                    |

Na záložce "**Popis projektu**" žadatel vyplní všechna dostupná pole, která stručně, ale výstižně odpoví na jednotlivé otázky takovým způsobem, aby bylo již od začátku zjevné, co je předmětem projektu, jaké problémy řeší a jaké si stanovuje cíle.

## 1.4.4 Specifické cíle

| ŽADATEL                      |                        |             |                      |                    |                                                                                                    |                           |            |                     |                  | NÁPOVĚDA                  |
|------------------------------|------------------------|-------------|----------------------|--------------------|----------------------------------------------------------------------------------------------------|---------------------------|------------|---------------------|------------------|---------------------------|
| Nacházíte se: Nástěnka Žadat | el 📏 Modelování turbín | y Specif    | ické cíle            |                    |                                                                                                    |                           |            |                     |                  |                           |
| Profil objektu               | SPECIFICKÉ             | ÍLE         |                      |                    |                                                                                                    |                           |            |                     |                  |                           |
| Nová depeše a koncepty       | 👘 PŘÍSTUP H            | PROJEKTU    | PLNÉ MOCI            | KOPIROVAT          | X VYMAZAT ŽÁDOST                                                                                                    | V KONTROLA                | FINALIZAC  | e 🔒 tisk            |                  |                           |
| Přehled depeší               | Číslo                  | Název       |                      | Procentní podíl    | Název programu                                                                                                    | Název prioritní osv       | Název      | investiční priority | Název opatření   | Název tematickéh          |
| Poznámky                     |                        | /           |                      |                    | The second second secon |                           | <b>Y</b>   |                     |                  | <b>Y</b>                  |
| Úkoly                        | 01.1.02.1.2            | Zvýšit in   | tenzitu a účinnost s | 100,00             | Operační program Pod                                                                                                    | Rozvoj výzkumu a výv      | Podp       | ora podnikových i   |                  | Posílení výzkun           |
| Datová oblast žádosti 🔨      | <                      |             |                      |                    |                                                                                                    |                           |            |                     |                  | >                         |
| Identifikace projektu        | _                      |             |                      | *                  |                                                                                                    |                           |            |                     |                  |                           |
| Identifikase sperses         | H 4 1 )                | ► P         | oložek na stránku 25 | ·                  |                                                                                                    |                           |            |                     | Stránka 1        | l z 1, položky 1 až 1 z 1 |
| Desire de la contracte       | Nové                   |             | Cmozot zóz           |                    | Illežit                                                                                                    | Storno                    |            |                     |                  |                           |
| Projekt                      | NOVY                   | aznam       | Sinazat zaz          | nam                | UIUZIL                                                                                                    | Storno                    |            |                     |                  |                           |
| Popis projektu               | ČÍSLO PROGRAM          | U           | NÁZEV F              | ROGRAMU            |                                                                                                    |                           |            |                     |                  |                           |
| Specifické cíle              | 01                     |             | Opera                | ční program Podni  | kání a inovace pro konkure                                                                                                    | nceschopnost              |            |                     |                  |                           |
| Etapy projektu               | ČÍSLO PRIORITNÍ        | OSY         | NÁZEV F              | RIORITNÍ OSY       |                                                                                                    |                           |            |                     |                  |                           |
| Indikátory                   | 01.1                   | v.          | Rozvo                | j vyzkumu a vyvoje | e pro inovace                                                                                                    |                           |            |                     |                  |                           |
| Horizontální principy        | CÍSLO INVESTIÓN        | II PRIORITY | NÁZEV I<br>Rođoj     | IVESTIČNÍ PRIORITY | vactio do wizkumu o inovo                                                                                                    | oí o untuářoní vozob o os | učinnosti  | mazi nodnilav etča  | dielau võrtumu o |                           |
| Umístění                     | 01.1.02                |             | roupe                | a pounikových m    | vestic do vyzkuniu a mova                                                                                                    | ci a vytvareni vazeb a st | ucininosti | mezi pouniky, sue   |                  |                           |
| Cílová skupina               | CISLO OPATRENI         |             | NAZEV L              | PATRENI            |                                                                                                    |                           |            |                     |                  |                           |
| Subjekty                     | ČÍSLO TEMATICK         | ÉHO CÍLE    | NÁZEV 1              | EMATICKÉHO CÍLE    |                                                                                                    |                           |            |                     |                  |                           |
| Subjekty projektu            | TC 01                  |             | Posile               | ní výzkumu, techn  | ologického rozvoje a inova                                                                                                    | cí                        |            |                     |                  | _                         |
| Adragy gubiokty              | ČÍSLO                  |             | O NÁZE               | v                  |                                                                                                    |                           |            |                     |                  |                           |
|                              | 01.1.02.1.2            |             | Zvýšit               | intenzitu a účinno | st spolupráce ve výzkumu,                                                                                                    | vývoji a inovacích        |            |                     |                  |                           |
| Usoby subjektu               | B PROCENTNÍ P          | ODÍL        |                      |                    |                                                                                                    |                           |            |                     |                  |                           |
| Učty subjektu                |                        |             | 100,00               |                    |                                                                                                    |                           |            |                     |                  |                           |
| Účetní období                | Kategorie re           | gionu: ——   |                      |                    |                                                                                                    |                           |            |                     |                  |                           |
| CZ NACE                      | VICE ROZVINU           | TÉ          | MÉNĚ ROZVINUT        | L                  |                                                                                                    |                           |            |                     |                  |                           |
| Veřejná podpora              |                        | 0           | ,00                  | 100,00             |                                                                                                    |                           |            |                     |                  |                           |

Na záložce **"Specifické cíle"** žadatel pouze vyplní *"Název"*, a to z volby, která je mu nabízena v seznamu a *"Procentní podíl"*, který je 100. Vzhledem k tomu, že se na Výzvu I. programu Inovační vouchery váže pouze jediný specifický cíl, a to *Zvýšit intenzitu a účinnost spolupráce ve výzkumu, vývoji a inovacích,* bude procentní podíl 100%. Žadatel vyplní tedy tuto záložku přesně dle výše uvedeného vzoru!

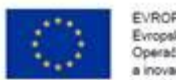

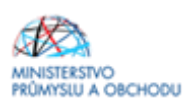

#### 1.4.5 Indikátory

V programovacím období 2014 – 2020 v rámci Operačního programu podnikání a inovace pro konkurenceschopnost jsou indikátory rozděleny do dvou skupin, a to:

- **Indikátory povinné k naplnění** jsou indikátory, které spadají do množiny indikátorů povinných k výběru, a u kterých se žadatel zavazuje k naplnění jím určené cílové hodnoty.

- Indikátory povinné k výběru jsou indikátory, u kterých žadatel nestanovuje cílovou hodnotu.

Na záložce "Indikátory" jsou předdefinovány konkrétní Indikátory vztahující se k programu Inovační vouchery. Konkrétně se jedná o:

povinné k naplnění:

22502 Inovační vouchery

- povinné k výběru:

20000 Počet podniků spolupracujících s výzkumnými institucemi

Jak vyplnit jednotlivá data u indikátorů?

U všech indikátorů platí, že:

- "*Datum výchozí hodnoty*" odpovídá datu předpokládaného zahájení projektu (datum, které jste uvedli na záložce "projekt")

- "*Výchozí hodnota*" bude vždy **0**.

- "*Datum cílové hodnoty*" bude vždy datum ukončení Vašeho projektu (datum, které jste uvedli na záložce "projekt").

"Cílová hodnota" je u indikátoru povinného k výběru, tj. 20000, **0**. **U Indikátoru povinného k naplnění bude cílová hodnota odpovídat počtu předmětů služby voucheru**, který žadatel uvádí v Podnikatelském záměru a poskytovatel služby v Nabídce poskytnutí služby.

Příklad: v rámci projektu budete mít zažádáno o podporu (o voucher) na měření a konzultaci, tudíž cílovou hodnotu uvedete 2. Pokud budete mít v projektu zažádáno pouze o voucher na měření, cílová hodnota bude 1.

| ŽADATEL                   |                                      |                                                                                 |                                                        |                                              |                                 |                                                    |                                                   | NÁPOV          |
|---------------------------|--------------------------------------|---------------------------------------------------------------------------------|--------------------------------------------------------|----------------------------------------------|---------------------------------|----------------------------------------------------|---------------------------------------------------|----------------|
| cházíte se: Nástěnka Žada | atel 🔰 Modelování turbíny 🔪 Indikáto | огу                                                                             |                                                        |                                              |                                 |                                                    |                                                   |                |
|                           |                                      |                                                                                 |                                                        |                                              |                                 |                                                    |                                                   |                |
| Profil objektu 🗸          | N INDIKÁTORY                         |                                                                                 |                                                        |                                              |                                 |                                                    |                                                   |                |
| Nová depeše a koncepty    | PŘÍSTUP K PROJEKTU                   | PLNÉ MOCI 🗍 KOPÍROVAT                                                           | X VYMAZAT ŽÁDOST                                       | V KONTROLA                                   | finaliza                        | ce 🚔 tisk                                          |                                                   |                |
| řehled depeší             |                                      |                                                                                 |                                                        |                                              |                                 |                                                    |                                                   |                |
| Poznámky                  | Měřitelné indikátory                 |                                                                                 |                                                        |                                              |                                 |                                                    |                                                   |                |
| lkoly                     | Zde přetáhněte hlavičku sloupce,     | podle kterého má být provedeno třídění                                          |                                                        |                                              |                                 |                                                    |                                                   |                |
| atová oblast žádosti 🛛 🖊  | Kód indikátoru                       | Název indikátoru                                                                |                                                        | Výchozí hodnota                              | 1                               | Cilová hodnota                                     | Datum cilové hodnoty                              |                |
| dentifikace projektu      |                                      |                                                                                 | And an and the state of the                            |                                              | 0.000                           |                                                    | Y                                                 |                |
| Identifikace operace      | 220000                               | Pocet podniku spolupracujicich s                                                | vyzkumnymi institucemi                                 |                                              | 0,000                           |                                                    |                                                   |                |
| Projekt                   | LLUUL                                | moradin roddinciy                                                               |                                                        |                                              | •                               |                                                    | -                                                 |                |
| Popis projektu            |                                      |                                                                                 |                                                        | _                                            |                                 |                                                    |                                                   |                |
| Specifické cíle           |                                      |                                                                                 | Expo                                                   | rt standardni                                |                                 |                                                    |                                                   |                |
| Etany projektu            | H A 1 P H Pol                        | ožek na stránku 🛛 25 🔻                                                          |                                                        |                                              |                                 |                                                    | Stránka 1 z                                       | 1. položky 1 a |
| Indikátory                | Nevé zéznem                          | Omozot zóznom                                                                   | Illeäit                                                | Ctorno                                       |                                 |                                                    |                                                   |                |
| Horizontální principy     | Novy zaznam                          | Sinazat zaznam                                                                  | UIOZIL                                                 | Storno                                       |                                 |                                                    |                                                   |                |
| místění                   | KÓD INDIKÁTORU                       | NÁZEV INDIKÁTORU                                                                |                                                        | NPR/ENVI                                     |                                 |                                                    |                                                   |                |
| ilová skupina             | 20000                                | Počet podniků spolupracujících s                                                | výzkumnými institucemi                                 |                                              |                                 | Povinny k naplnen                                  | I                                                 |                |
| uhiekty /                 | VÝCHOZÍ HODNOTA                      | DATUM VÝCHOZÍ HODNOTY                                                           | B CÍLOVÁ HODNOTA                                       | DATUM CÍLOVÉ HODNO                           | TY                              | MĚRNÁ JEDNOTKA                                     | TYP INDIKÁTORU                                    |                |
| Subjekty projektu         | 0,000                                | 1. 6. 2016                                                                      | 0,000                                                  | 31. 12. 2018                                 |                                 | Podniky                                            | Výstup                                            |                |
| Adreev subjektu           | DEFINICE INDIKÁTORU                  |                                                                                 |                                                        |                                              |                                 | Dia (187 - 2122)                                   | 568/9000 Otevřít v no                             | vém okně       |
| Auresy subjectu           | Jedna nebo více spolupra             | racují s výzkumnou instituci na projel<br>icujících stran (výzkumná instituce n | ktech v oblasti V&V. Ales<br>ebo podnik) může získat p | poñ jeden podnik a j<br>odporu, ale toto mus | edna výzkumna<br>sí být podmíně | à instituce se musi úča:<br>no spoluprací.Spoluprá | stnit realizovaného proj<br>ce může být nová nebo | jektu.         |
| Účtv subjektu             | existující.Spolupráce mus            | sí trvat alespoň po dobu trvání projek                                          | tu. Firma: organizace, pro                             | dukující výrobky neb                         | o služby k usp                  | okojení potřeb trhu s cí                           | lem dosáhnout zisk.                               |                |
| Účetní období             | vyzkumna instituce: orga             | nizace, jejich primarni cinnosti je v &                                         | .v.                                                    |                                              |                                 |                                                    |                                                   |                |
| CZ NACE                   |                                      |                                                                                 |                                                        |                                              |                                 |                                                    |                                                   |                |
| Veřejná podpora           |                                      |                                                                                 |                                                        |                                              |                                 |                                                    | 0/2000                                            | uim almž       |
| verejna poapola           | POPIS HODNOTY                        |                                                                                 |                                                        |                                              |                                 |                                                    | 0/2000 Uteviit v no                               | vem okne       |

#### Indikátor povinný k výběru:

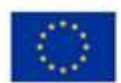

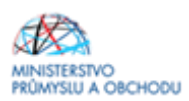

#### Indikátor povinný k naplnění:

| ZADATEL                  |          |                                                |                                        |                              |                  |                      |                                     | NAPO                                                    |
|--------------------------|----------|------------------------------------------------|----------------------------------------|------------------------------|------------------|----------------------|-------------------------------------|---------------------------------------------------------|
| cházíte se: 🔷 Nástěnka 🛛 | Žadatel  | Modelování turbíny Indikát                     | лу                                     |                              |                  |                      |                                     |                                                         |
|                          |          |                                                |                                        |                              |                  |                      |                                     |                                                         |
| Profil objektu           | ^        | INDIKÁTORY                                     |                                        |                              |                  |                      |                                     |                                                         |
| lová depeše a koncepty   |          | PŘÍSTUP K PROJEKTU                             | PLNÉ MOCI                              | AT 🗙 VYMAZAT ŽÁDOST          | V KONT           | ROLA 🔒 FINALI        | ZACE 🚔 TISK                         |                                                         |
| řehled depeší            |          | ANY LOCATION                                   |                                        |                              |                  |                      |                                     |                                                         |
| oznámky                  |          | Meritelne indikatory                           |                                        |                              |                  |                      |                                     |                                                         |
| koly                     |          | Zde přetáhněte hlavičku sloupce                | podle kterého má být provedeno třídění |                              |                  | a                    | al-th-h-h                           | Sec                                                     |
| atová oblast žádosti     | $\wedge$ |                                                | Nazev Indikatoru                       |                              | vycnoz           | i nodnota            | Cliova nodnota                      | Datum cliove nodnoty                                    |
| entifikace projektu      | ^        | 20000                                          | Počet podniků spolupracujícíci         | n s výzkumnými institucemi   |                  | 0.000                | 0.000                               | 31 12 2018                                              |
| Identifikace operace     |          | 22502                                          | Inovační vouchery                      | o tyraannyn moutoonn         |                  | 0,000                | 0,000                               | 011122010                                               |
| Projekt                  |          | L                                              |                                        |                              | -                | *                    | -                                   |                                                         |
| Popis projektu           |          |                                                |                                        | Ever.                        | ort standard     | <u>.</u>             |                                     |                                                         |
| Specifické cíle          |          |                                                |                                        | Схр                          | on standard      | <b></b>              |                                     |                                                         |
| Etapy projektu           |          |                                                | ožek na stránku 🛛 25 🔻                 |                              |                  |                      |                                     | Stránka 1 z 1, položky 1 a                              |
| Indikátory               |          | Nový záznam                                    | Smazat záznam                          | Uložit                       | Storno           |                      |                                     |                                                         |
| Horizontální principy    |          |                                                |                                        |                              |                  |                      |                                     |                                                         |
| Imístění                 |          | KÓD INDIKÁTORU                                 | NÁZEV INDIKÁTORU                       |                              | NPR/ENVI         |                      | Povipný k paplpění                  |                                                         |
| ilová skupina            |          | 22502                                          | Inovacni voucnery                      | 5K 24                        |                  | 2)<br>20             |                                     |                                                         |
| ubjekty                  | ~        | VÝCHOZÍ HODNOTA                                | DATUM VÝCHOZÍ HODNOTY                  | CÍLOVÁ HODNOTA               | DATUM CÍLOV      | É HODNOTY<br>8       | MĚRNÁ JEDNOTKA                      | TYP INDIKÁTORU<br>Várotup                               |
| Subjekty projektu        |          | 0,000                                          |                                        | 2,000                        | 01. 12. 20       |                      | inovacni voucnery                   | vystup                                                  |
| Adresy subjektu          |          | DEFINICE INDIKÁTORU<br>Počet voucherů určených | k distribuci v rámci projektu (vou     | cherv budou použitv pro ná   | kup poradensk    | ých, expertních a po | 47<br>odpůrných služeb v oblasti in | 7/9000 Otevřit v novém okně<br>novací od organizací pro |
| Osoby subjektu           |          | výzkum a šíření znalosti                       | cílem zahájení či zintenzivnění in     | ovačních aktivit malých a s  | tředních podni   | ků. Poradenské, exp  | pertní a podpůrné služby v ob       | olasti inovací zahrnují                                 |
| Účty subjektu            |          | zejména měření, zkoušky                        | , výpočty, konzultace, spolupráce :    | 3 doktorandy, služby v oblas | sti nákupu, trai | nsferu duševního vla | astnictví, apod.).                  |                                                         |
| Účetní období            |          |                                                |                                        |                              |                  |                      |                                     |                                                         |
| CZ NACE                  |          |                                                |                                        |                              |                  |                      |                                     |                                                         |
| Veřejná podpora          |          | POPIS HODNOTY                                  |                                        |                              |                  |                      |                                     | 0/2000 Otevřít v novém okně                             |
| nancování                | ~        |                                                |                                        |                              |                  |                      |                                     |                                                         |

## 1.4.6 Horizontální principy

Na záložce **"Horizontální principy"** se vyplní typ horizontálního principu. Editovatelné pole se zpřístupní po označení konkrétního typu horizontálního principu. Ze seznamu se pak vybere "*Vliv projektu na horizontální princip*". V kolonce "popis a zdůvodnění vlivu projektu na horizontální princip" vliv stručně zdůvodněte a popište. Poté zápis pomocí tlačítka uložte.

|                                                                                                    |                                        |                                       |                                               |                     |                      |        |         | 1011 012             |
|----------------------------------------------------------------------------------------------------|----------------------------------------|---------------------------------------|-----------------------------------------------|---------------------|----------------------|--------|---------|----------------------|
| acházíte se: 🔷 Nástěnka 🔷 Žad                                                                                                    | tel 🔷 Modelování turbíny 🔷 Horiz       | ontální principy                      |                                               |                     |                      |        |         |                      |
|                                                                                                    |                                        |                                       |                                               |                     |                      |        |         |                      |
| Profil objektu /                                                                                                    | HORIZONTÁLNÍ PRINCI                    | γ                                     |                                               |                     |                      |        |         |                      |
| Nová depeše a koncepty                                                                                                    | PŘÍSTUP K PROJEKTU                     | PLNÉ MOCI                             | 🗙 VYMAZAT ŽÁDOST                              | 💉 KONTROLA          | FINALIZACE           | H TISK |         |                      |
| Přehled depeší                                                                                                    | Typ borizontálního principu            |                                       |                                               | Viv projektu na h   | orizontální princin  |        |         |                      |
| Poznámky                                                                                                    | Rovné příležitosti a nedisl            | riminace                              |                                               | Neutrální k hor     | zontálnímu princip   | 1      |         |                      |
| Úkoly                                                                                                    | Udržitelný rozvoj (environ             | mentální indikátory)                  |                                               | Neutrální k hor     | zontálnímu princip   | i      |         |                      |
| Datová oblast žádosti 🛛 🗸                                                                                                    | Rovné příležitosti mužů a              | žen                                   |                                               | Neutrální k hor     | zontálnímu princip   | i .    |         |                      |
| Identifikace projektu                                                                                                    |                                        |                                       |                                               |                     |                      |        |         |                      |
| Identifikace operace                                                                                                    | TYP HORIZONTÁLNÍHO PRINC               | PU                                    |                                               | VLIV PROJEKTU I     | IA HORIZONTÁLNÍ PRIN | CIP    |         |                      |
| Droielet                                                                                                    | Rovné příležitosti mužů                | i a žen                               |                                               | Neutrální k hori    | zontálnímu princip   | 1      |         |                      |
| Denis en isla                                                                                                    |                                        | DDO JEKTI NA HODIZONTÁLNÍ DDINOD      | •                                             |                     |                      |        | 27/2000 | Otaviit u navim akui |
| Et a ser a ser i al star                                                                                                    |                                        |                                       |                                               |                     |                      |        |         |                      |
| Indikátory                                                                                                    | _                                      |                                       |                                               |                     |                      |        |         |                      |
| Indikátory<br>Horizontální principy<br>Umístění                                                                                                    |                                        |                                       |                                               | 7                   |                      |        |         |                      |
| Etapy projektů<br>Indikátory<br>Horizontální principy<br>Umístění<br>Cílová skupina                                                                                                    |                                        |                                       | Uložit                                        | Stor                | 10                   |        |         |                      |
| Etapy projektů Indikátory Horizontální principy Umístění Cílová skupina Subjekty /                                                                                                    |                                        |                                       | Uložit                                        | Stor                | 10                   |        |         |                      |
| Etapy projektů Indikátory Horizontální principy Umístění Cílová skupina Subjekty Subjekty /                                                                                                    |                                        |                                       | Uložit                                        | Stor                | no                   |        |         |                      |
| Euspy projektů<br>Indikátory<br>Horizontální principy<br>Umístění<br>Člová skupina<br>Subjekty projektu<br>Adresy subjektu                                                                                   | . □ Projekt zaměřen na                 | udržiteľnou zaměstnanost žen a udržit | Uložit<br>elný postup žen v zaměstn           | Stor                | no                   |        |         |                      |
| Ecapy projektů<br>Indikátory<br>Horizontální principy<br>Umístění<br>Cílová skupina<br>Subjekty<br>Subjekty projektů<br>Adresy subjektů<br>Osoby subjektů                                                    | 、                                      | udržitelnou zaměstnanost žen a udržit | Uložit<br>elný postup žen v zaměstn           | Stor                | 10                   |        |         |                      |
| Euspy projektů<br>Indikátory<br>Horizontální principy<br>Umístění<br>Cílová skupina<br>Subjekty projektů<br>Adresy subjektů<br>Osoby subjektů<br>Účty subjektů                                               | 、                                      | udržitelnou zaměstnanost žen a udržit | Uložit<br>elný postup žen v zaměstn<br>Uložit | ini Stor            | 10                   |        |         |                      |
| Etapy projektů<br>Indikátory<br>Horizontální principy<br>Umístění<br>Cílová skupina<br>Subjekty projektů<br>Adresy subjektů<br>Osoby subjektů<br>Účty subjektů<br>Účty subjektů                              | <ul> <li>Projekt zaměřen na</li> </ul> | udržitelnou zaměstnanost žen a udržit | Uložit<br>elný postup žen v zaměstn<br>Uložit | Stor                | 10                   |        |         |                      |
| Eupy projektů<br>Indikátory<br>Horizontální principy<br>Umístění<br>Cílová skupina<br>Subjekty projektu<br>Adresy subjektu<br>Osoby subjektu<br>Účety subjektu<br>Účety subjektu<br>Účetní období<br>CZ NACE | Projekt zaměřen na                     | udržitelnou zaměstnanost žen a udržit | Uložit<br>elný postup žen v zaměstn<br>Uložit | Stor<br>ání<br>Stor | no                   |        |         |                      |
| Eupy projektů Indikátory Horizontální principy Unistění Cílová skupina Subjekty Subjekty projektu Adresy subjektu Osoby subjektu Účety subjektu Účetní období CZ NACE Veřejná podpora                        | Projekt zaměřen na                     | udržitelnou zaměstnanost žen a udržit | Uložit<br>elný postup žen v zaměstn<br>Uložit | Stor                | 10                   |        |         |                      |

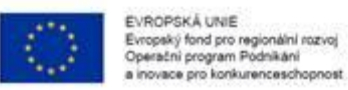

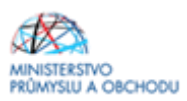

## 1.4.7 Umístění

Na záložce "**Umístění**" žadatel vyplní "Místo realizace" a "Dopad projektu" do úrovně obce. Místo realizace a Dopad projektu budou v žádosti o podporu vždy shodné. Projekt musí být realizován na území ČR mimo hlavního města Prahy. Místo realizace může být pouze jedno. Postup je zobrazen na dalších obrazovkách.

| Nová depeše a koncepty<br>Přehled depeší<br>Poznámky                                                                                                    | OMISTENI                                                                                                    |                                                                                                    |                                                   |                                                                               |                                                                                                    |                                                                                                    |
|----------------------------------------------------------------------------------------------------|----------------------------------------------------------------------------------------------------|----------------------------------------------------------------------------------------------------|---------------------------------------------------|-------------------------------------------------------------------------------|----------------------------------------------------------------------------------------------------|----------------------------------------------------------------------------------------------------|
| Přehled depeší<br>Poznámky                                                                                                    | DOLETIIO P                                                                                                    |                                                                                                    |                                                   |                                                                               |                                                                                                    |                                                                                                    |
| Poznámky                                                                                                    | THE PRISTOP K P                                                                                                    | PROJEKTO PLNE MOCI                                                                                                    |                                                   | MAZATZADUST 🗸 KUNTKULA                                                        | FINALIZACE                                                                                                    |                                                                                                    |
| ikalu                                                                                                    | Místo realizace                                                                                                    | 2                                                                                                    |                                                   |                                                                               |                                                                                                    |                                                                                                    |
| INCOLV.                                                                                                    | Kód územní                                                                                                    | Název územní jednotky                                                                                                    | Úroveň                                            | Snadá ned                                                                     | Kód CHKO / NP                                                                                                    | Název CHKO / NP                                                                                                    |
| atová oblast žádosti                                                                                                    | jednotky                                                                                                    |                                                                                                    |                                                   | obere bee                                                                     |                                                                                                    |                                                                                                    |
| lantifikasa projektu                                                                                                    | Nenalezeny žádné zi                                                                                                    | fáznamy k zobrazení                                                                                                    | Ţ                                                 | Y                                                                             | T T                                                                                                    |                                                                                                    |
| Identifikase operase                                                                                                    | K (1)                                                                                                    | H Položek na stránku 25                                                                                                    | •                                                 |                                                                               |                                                                                                    | Stránka 1 z 1, položky 0 až 0                                                                                                  |
| Broight                                                                                                    |                                                                                                    |                                                                                                    |                                                   |                                                                               |                                                                                                    |                                                                                                    |
| Popis projektu                                                                                                    | Smazat 2                                                                                                    | taznam                                                                                                    |                                                   |                                                                               |                                                                                                    |                                                                                                    |
| Specifické cíle                                                                                                    | Na základě výběru                                                                                                    | u záznamu Mista realizace projektu jr                                                                                                    | sou automaticky vytvořeny záznam                  | y typu Typ území a Lokalizace na záložce K                                    | ategorie intervencí.                                                                                               |                                                                                                    |
| Etapy projektu                                                                                                    |                                                                                                    |                                                                                                    |                                                   |                                                                               |                                                                                                    |                                                                                                    |
| Indikátory                                                                                                    | Kraj                                                                                                    | Okres                                                                                                    | ORP                                               | Obec ZUJ                                                                      | СНКО                                                                                                    | NP                                                                                                    |
| Horizontální principy                                                                                                    |                                                                                                    |                                                                                                    |                                                   |                                                                               |                                                                                                    |                                                                                                    |
| nístění                                                                                                    |                                                                                                    | -                                                                                                    |                                                   |                                                                               |                                                                                                    |                                                                                                    |
| lová skupina                                                                                                    | Dopad projektu                                                                                                    | 1                                                                                                    |                                                   |                                                                               |                                                                                                    |                                                                                                    |
| bjekty                                                                                                    | Kód územní jedentku                                                                                                    | Název územní jednotky                                                                                                    | Úroveň                                            | Spadá pod                                                                     | Kód CHKO / NP                                                                                                    | Název CHKO / NP                                                                                                    |
| Subjekty projektu                                                                                                    | Jednotky                                                                                                    | 7                                                                                                    | Y                                                 | Y                                                                             | Y                                                                                                    | r                                                                                                    |
| Adresy subjektu                                                                                                    | Nenalezeny žádné zá                                                                                                    | áznamy k zobrazení                                                                                                    |                                                   |                                                                               |                                                                                                    |                                                                                                    |
| Osoby subjektu                                                                                                    |                                                                                                    | Položek na stránku 25                                                                                                    | <b>*</b>                                          |                                                                               |                                                                                                    | Stránka 1 z 1, položky 0 až 0                                                                                                  |
| Účty subjektu                                                                                                    | Smazat a                                                                                                    | záznam                                                                                                    |                                                   |                                                                               |                                                                                                    |                                                                                                    |
| Účetní období                                                                                                    | Siliazarz                                                                                                    | (azilalli                                                                                                    |                                                   |                                                                               |                                                                                                    |                                                                                                    |
| CZ NACE                                                                                                    | Krai                                                                                                    | Okroe                                                                                                    |                                                   | Obec 7U.I                                                                     | снихо                                                                                                    | ND                                                                                                    |
| nancování                                                                                                    |                                                                                                    | Okies                                                                                                    | Unr                                               | 203                                                                           | СНКО                                                                                                    | NP                                                                                                    |
| Přehled zdrojů financován                                                                                                    | í Zob                                                                                                    | orazit území (místo dopadu)                                                                                                    | na výzvě                                          |                                                                               |                                                                                                    |                                                                                                    |
| Finanční plán                                                                                                    |                                                                                                    |                                                                                                    |                                                   |                                                                               |                                                                                                    |                                                                                                    |
| stanoria intervenci                                                                                                    |                                                                                                    |                                                                                                    |                                                   |                                                                               |                                                                                                    |                                                                                                    |
| vá depeše a koncepty                                                                                                    | Misto realizace                                                                                                    | ROJEKTU MOCI                                                                                                    | 🗇 КОРІВОУАТ 🗙 УУ                                  | MAZAT ŽÁDOST 🖌 KONTROLA                                                       | 🔒 FINALIZACE 🚔 TISK                                                                                                |                                                                                                    |
| nied depesi                                                                                                    |                                                                                                    | Nézeu ézemei laduatbu                                                                                                    |                                                   |                                                                               |                                                                                                    |                                                                                                    |
| nied depesi<br>známky<br>olv                                                                                                    | Kód územni                                                                                                    |                                                                                                    | Úroveň                                            | Snadá nod                                                                     | Kód CHKO / NP                                                                                                    | Název CHKO / NP                                                                                                    |
| mied depesi<br>známky<br>oly<br>tová oblast žádosti                                                                                                    | Kód üzemni<br>jednotky                                                                                                    | Mater azenini jeunockj                                                                                                    | Üroveň                                            | Spadá pod                                                                     | Kód CHKO / NP                                                                                                    | Název CHKO / NP                                                                                                    |
| nied depesi<br>známky<br>Dly<br>lová oblast žádosti<br>ntifikace projektu                                                                                                    | Kód územní<br>jednotky                                                                                                    | znamy k zobrazení                                                                                                    | Úroveň                                            | Spadá pod                                                                     | Kód CHKO / NP                                                                                                    | Název CHRO / NP                                                                                                    |
| nied depesi<br>známky<br>oly<br>lová oblast žádosti<br>ntifikace projektu<br>dentifikace operace                                                                                                    | Kód üzemni<br>jednotky           Nenalezeny žádné zá           (r         1                                                                                                    | r znamy k zobrazení<br>Položek na stránku 25                                                                                                    | Útoveň<br>V                                       | Spadá pod                                                                     | Кód Снко / NP                                                                                                    | Název CHKO / NP                                                                                                    |
| nied depesi<br>známky<br>ová oblast žádosti<br>ntifikace projektu<br>dentifikace operace<br>troiekt                                                                                                    | Kód územni<br>jednotky<br>Nersalezeny Záché zá                                                                                                    | razev uzenim jeniotky<br>ri<br>marny k zobrazeni<br>M Položek na stránku 25                                                                                                    | Útoveň                                            | Spadá pod                                                                     | Kód CHKO / NP                                                                                                    | Název CHKO / NP                                                                                                    |
| nied depesi<br>námky<br>ová oblast žádosti<br>ntifikace projektu<br>dentifikace operace<br>?rojekt                                                                                                    | Kód územní<br>jednotky<br>Nerulezeny žádné zá<br>K 4 1 )<br>Smazat z                                                                                                    | znamy k zobrazení<br>M Položek na stránku 25<br>áznam                                                                                                    | Ûroveñ<br>Y                                       | Spadá pod                                                                     | Kód CHKO / NP                                                                                                    | Název CHKO / NP<br>Stránka 1 z 1, položky 6 až 6                                                                               |
| nied depesi<br>rnámky<br>ová oblast žádosti<br>ntifikace projektu<br>dentifikace operace<br>?rojekt<br>opis projektu<br>obecifické cíle                                                                                                    | Kód üzemmi<br>jednotky           Nerualezeny žádné zá           Image: Strazat z           Na základě výčěru                                                                                                    | razev učenin jeditoky<br>gramy k zobrazení<br>M Položek na stránku 25<br>dznam                                                                                                    | Uroveň<br>V ou automaticky vytvoľeny záznamy      | Spadá pod                                                                     | Kód CHKO / NP                                                                                                    | Názer CHKO / NP<br>Stránka 1 z 1, položky 0 až 0                                                                               |
| nied oepesi<br>známky<br>Jy<br>ová oblast žádostí<br>Intifikace projektu<br>dentifikace operace<br>Projekt<br>Popis projektu<br>Specifické cíle<br>Etapy projektu                                                                                                    | Kód üzenni<br>jednotky       Nerulezeny žádné zá       Image: Strazat z       Na základě výběru                                                                                                    | nace vzenní jednový<br>rnamy k zobrazení<br>M Položek na stránka 25<br>dznam<br>záznamu Mista realizace projektu je                                                                                                    | Uroveň<br>V                                       | Spadá pod                                                                     | Kód CHKO / NP                                                                                                    | Názer CHKO / NP<br>Stránka 1 z 1. položky 6 až 0                                                                               |
| nied oepesi<br>známky<br>Jy<br>ová oblast žádostí<br>Intifikace projektu<br>dentifikace operace<br>Projekt<br>Popis projektu<br>Specifické cíle<br>Etapy projektu<br>Indikátory                                                                                                    | Kód územní<br>jednotky           Nenalezeny žádné zá           Image: Strazet z           Na základě výběru           Kraj                                                                                                    | znamy k zobrazení<br>M Polotek na stránka 25<br>dznamu<br>záznamu Mista realizace projektu je                                                                                                    | Uroveň<br>V uou automaticky vytvořeny záznamy ORP | Spads pod                                                                     | Kód CHKO / NP<br>Y Y                                                                                               | Názer CHKO / NP<br>Stránka 1 z 1. položky 0 až 0                                                                               |
| nied depesi<br>rnámky<br>Jy<br>ová oblast žádostí<br>ntifikace projektu<br>dentifikace operace<br>Projekt<br>Specifické cíle<br>Etapy projektu<br>ndikátory<br>Horizontální principy                                                                                                    | Kraj                                                                                                    | rakev učenin jednový<br>iznamy k zobrazení<br>jel Polotek na stránka 25<br>áznam<br>záznamu Místa realizace projektu je                                                                                                    | Uroveň<br>V ustomaticky vytvoľeny záznamy ORP     | spads pod                                                                     | Kód CHKO / NP<br>Y<br>ategorie intervenci.<br>CHKO                                                                 | Názer CHKO / NP<br>Stránka 1 z 1. položky 0 až 0                                                                               |
| nied opesi<br>známky<br>oly<br>tová oblast žádostí<br>ntifikace projektu<br>dentifikace operace<br>Projekt<br>Popis projektu<br>Specifické cíle<br>Etapy projektu<br>Indikátory<br>Horizontální principy<br>istění                                                                                                    | Kraj                                                                                                    | razev uzemin jednovy<br>iznamy k zobrazení<br>jej Položek na stránku 25<br>áznam<br>záznamu Místa realizace projektu je                                                                                                    | Uroveň                                            | spads pod                                                                     | Kód CHKO / NP<br>Y<br>ategorie intervenci.<br>CHKO                                                                 | Názer CHKO / NP<br>Stránka 1 z 1, položky 0 až 0<br>NP                                                                         |
| nied oepesi<br>známky<br>oly<br>tová oblast žádostí<br>ntifikace projektu<br>dentifikace operace<br>Projekt<br>Popis projektu<br>Specifické cíle<br>Etapy projektu<br>Indikátory<br>Horizontální principy<br>istění                                                                                                    | Kód územní<br>jednotky       Nenalezeny žádné zá       Na základě výběru       Kraj       Dopad projektu                                                                                                    | záznamu Mista realizace projektu je                                                                                                    | Uroveň                                            | spads pod                                                                     | Kód CHKO / NP<br>Y<br>ategorie intervenci.<br>CHKO                                                                 | Nizev CHKO / NP<br>Stránka 1 z 1, polažky 6 až 0<br>NP                                                                         |
| nied oepesi<br>známky<br>sly<br>vová oblast žádostí<br>ntifikace projektu<br>dentifikace operace<br>Projekt<br>Popis projektu<br>Specifické cíle<br>Etapy projektu<br>ndikátory<br>Horizontální principy<br>istění<br>svá skupina                                                                                                    | Kód üzemni       Menalezeny žádné zá       Maralezeny žádné zá       Maralezeny žádné zá       Maralezeny žádné zá       Maralezeny žádné zá       Kraj       Dopad projektu       Krád územni                                                                                                    | Rakev uzemin jednotky<br>Položek na stránku 25<br>dznamu<br>záznamu Místa realizace projektu je<br>Okres<br>Název územní jednotky                                                                                             | Uroveň                                            | Spadá pod                                                                     | Kód CHKO / NP                                                                                                    | Název CHKO / NP<br>Stránka 1 z 1, položky 6 až 0<br>NP                                                                         |
| nied opesi<br>známky<br>oly<br>tová oblast žádostí<br>ntifikace projektu<br>dentifikace operace<br>Projekt<br>Popis projektu<br>Specifické cíle<br>Etapy projektu<br>Indikátory<br>Horizontální principy<br>istění<br>ová skupina<br>bjekty projektu                                                                                               | Kód üzemni<br>jednotky       Image: Strategy 2 identity       Image: Strategy 2 identity       Image: Strategy 2 identity       Image: Strategy 2 identity       Image: Strategy 2 identity       Image: Strategy 2 identity       Image: Strategy 2 identity       Image: Strategy 2 identity       Image: Strategy 2 identity       Image: Strategy 2 identity       Image: Strategy 2 identity       Image: Strategy 2 identity       Image: Strategy 2 identity                                                                                                    | racev acemni jednotky                                                                                                    | Uroveň                                            | Spadá pod                                                                     | Kód CHKO / NP<br>v v v v v v v v v v v v v v v v v v v                                                             | Název CHKO / NP<br>Stránka 1 z 1. položky 0 al 0<br>NP                                                                         |
| nied oepesi<br>známky<br>oly<br>tová oblast žádosti<br>ntifikace projektu<br>identifikace operace<br>Projekt<br>Popis projektu<br>Specifické cíle<br>Etapy projektu<br>Indikátory<br>Horizontálnín principy<br>Isitění<br>Svá skupina<br>Diekty<br>Subjekty projektu                                                                               | Kód üzemmi<br>jednotky       Image: String 2 kine       Image: String 2 kine< | Race uzemi jednoty / /                                                                                                    | Uroveň                                            | Spads pod  rtypu Typ üzemi a Lokalizace na záložce K  Obec ZUJ  Spads pod  Y  | Kód CHKO / NP<br>************************************                                                              | Název CHKO / NP Stránka 1 z 1, polažky 0 až 0 NP N                                                                             |
| nied oepsi<br>známky<br>oly<br>tová oblast žádosti<br>mtifikace projektu<br>Identifikace operace<br>Projekt<br>Popis projektu<br>Specifické cíle<br>Etapy projektu<br>Indikátory<br>Indikátory<br>Indikátory<br>Indikátory<br>Indikátory<br>Indikátory<br>Subjekty projektu<br>Adeesy subjektu                                                     | Kód üzemmi<br>jednotky       Image: String z day       Image: String z day       String z day       Image: String z day       Image: String z day<                       | Race uzemi jednotky                                                                                                    | Uroveň                                            | Spads pod  rtypu Typ üzemi a Lokalizace na záložce K  Obec ZUJ  Spads pod  Y  | Kód CHKO / NP<br>v v v v<br>stegorie intervenci.<br>CHKO<br>Kód CHKO / NP<br>v v v v v v v v v v v v v v v v v v v | Názer CHKO / NP Stránka 1 z 1, položky 0 až 0 NP Názer CHKO / NP Stránka 1 z 1, položky 0 až 0 Stránka 1 z 1, položky 0 až 0   |
| nied depesi<br>známky<br>oly<br>tová oblast žádosti<br>nitifikace projektu<br>identifikace operace<br>Projekt<br>Popis projektu<br>Specifické cíle<br>Etapy projektu<br>Indikátory<br>Horizontální principy<br>Isistění<br>Svá skupina<br>Subjekty projektu<br>Adresy subjektu                                                                     | Kód územní<br>jednotky       Nenalezeny žádné zá       Smazat z       Na základě výběru       Kraj       Dopad projektu       Kód územní<br>jednotky       Nenalezeny žádné zá                                                                                                    | razev uzemni jednotky<br>richarny k zobrazeni<br>i Položek na stránku 25<br>dznamu<br>záznamu Místa realizace projektu js<br>Okres<br>Název územni jednotky<br>richarny k zobrazeni<br>M Položek na stránku 25                | Uroveň                                            | Spads pod  r typu Typ üzemi a Lokalizace na záložce K  Obec ZUJ  Spads pod  Y | Kód CHKO / NP<br>v v v v<br>stegorie intervenci.<br>CHKO<br>Kód CHKO / NP<br>v v v v v v v v v v v v v v v v v v v | Názer CHKO / NP Stránka 1 z 1, položky 0 až 0 NP Názer CHKO / NP Stránka 1 z 1, položky 0 až 0 Stránka 1 z 1, položky 0 až 0   |
| nned depesi<br>známky<br>oly<br>tová oblast žádosti<br>entifikace projektu<br>Identifikace operace<br>Projekt<br>Popis projektu<br>Specifické cíle<br>Etapy projektu<br>Indikátory<br>Horizontální principy<br><u>vistění</u><br>ová skupina<br>bijekty<br>Subjekty projektu<br>Daoby subjektu<br>Účty subjektu                                    | Kód územní<br>jednotky       Nenalezeny žádné zá       Image: Srnazat z       Na základě výběru       Kraj       Dopad projektu       Kód územní<br>jednotky       Image: Srnazat z       Srnazat z                                                                                                    | racev uzemi jednotky<br>r<br>razny k zobrazení<br>i Položek na stránku 25.<br>idznamu Místa realizace projektu je<br>Okres<br>Název územní jednotky<br>Název územní jednotky<br>Položek na stránku 25.<br>idznam              | Uroveň                                            | Spadá pod  r typu Typ území a Lokalizace na záložce K  Obec ZUJ  Spadá pod  Y | Kód CHKO / NP<br>ategorie intervenci.<br>CHKO<br>Kód CHKO / NP                                                     | Názer CHKO / NP Stránka 1 z 1, položky 6 až 6 NP Názer CHKO / NP T Stránka 1 z 1, položky 6 až 0 Stránka 1 z 1, položky 6 až 0 |
| nied oepesi<br>známky<br>shy<br>tová oblast žádosti<br>ntifikace projektu<br>dentifikace operace<br>Projekt<br>Popis projektu<br>Specifické cíle<br>Etapy projektu<br>ndikátory<br>Horizontální principy<br>istění<br>svá skupina<br>sjekty<br>Subjekty projektu<br>Stoby subjektu<br>Stoby subjektu<br>Stoby subjektu<br>Sčetní období<br>Sz NACE | Kód územni<br>jednotky       Image: Strazery Zádné zá       Image: Strazery Zádné zá       Image: Strazery Zádné zá       Image: Strazery Zádné zá       Image: Strazery Zádné zá       Image: Strazery Zádné zá       Image: Strazery Zádné zá       Image: Strazery Zádné zá       Image: Strazery Zádné zá       Image: Strazery Zádné zá       Image: Strazery Zádné zá       Image: Strazery Zádné zá       Image: Strazery Zádné zá                                                                                                    | racev uzemi jednotky<br>r<br>razvy k zobrazení<br>M Položek na stránku 25.<br>ráznamu<br>záznamu Místa realizace projektu je<br>Okres<br>Název územní jednotky<br>r<br>znamy k zobrazení<br>M Položek na stránku 25.<br>áznam | Uroveň                                            | Spads pod  r typu Typ üzemi a Lokalizace na záložce K  Obec ZUJ  Spads pod  Y | Kód CHKO / NP<br>v v v v<br>stegorie intervenci.<br>CHKO<br>Kód CHKO / NP<br>v v v v v v v v v v v v v v v v v v v | Názer CHKO / NP Stránka 1 z 1, položky 6 až 0 NP Názer CHKO / NP Kázer CHKO / NP Kazer CHKO / NP Kazer CHKO / NP               |

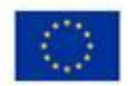

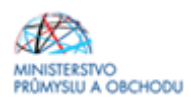

Po kliknutí na tlačítko "*Obec*" se žadateli objeví seznam všech obcí (viz printsreen níže), v rámci kterých mohou mít žadatelé místo realizace projektu. Z tohoto seznamu si vyberou konkrétní obec a stisknutím šipky přidají požadovanou adresu do místa realizace. (Do *"názvu obce"* lze konkrétní obec vepsat a zmáčknout enter, tím se daná obec rychleji nalezne.) Totéž se proveďte i u *"Dopadu projektu"*. Uložení se provede proklikem na tlačítko *"Uložit a zpět"*.

| Navigace      | ^ MÍSTO RE | ALIZACE - OBEC    |                     |                  |                      |                 |                  |                |                       |
|---------------|------------|-------------------|---------------------|------------------|----------------------|-----------------|------------------|----------------|-----------------------|
| Jložit a zpět | Misto rea  | lizace            |                     |                  |                      |                 |                  |                |                       |
|               | Kód obce   | Název obce        | ORP                 | Okres            | Kraj                 | Region          | Stát             | Kód obce       | Název obce            |
|               |            | Y 🔤 Y             | Y                   | Y                | Y                    | Y               | Y                | Y              |                       |
|               | 554979     | Abertamy          | Ostrov              | Karlovy Vary     | Karlovarský kraj     | Severozápad     | Česká republika  | Nenalezeny žád | dné záznamy k zobraze |
|               | 535826     | Adamov            | České Budějovice    | České Budějovice | Jihočeský kraj       | Jihozápad       | Česká republika  | ie e 1         | F FI Položel          |
|               | 531367     | Adamov            | Čáslav              | Kutná Hora       | Středočeský kraj     | Střední Čechy   | Česká republika  |                |                       |
|               | 581291     | Adamov            | Blansko             | Blansko          | Jihomoravský kraj    | Jihovýchod      | Česká republika  |                |                       |
|               | 547786     | Adršpach          | Broumov             | Náchod           | Královéhradecký kraj | Severovýchod    | Česká republika  |                |                       |
|               | 547981     | Albrechtice       | Lanškroun           | Ústí nad Orlicí  | Pardubický kraj      | Severovýchod    | Česká republika  |                |                       |
|               | 598925     | Albrechtice       | Havirov             | Karviná          | Moravskoslezský kraj | Moravskoslezsko | Česká republika  |                |                       |
|               | 576077     | Albrechtice nad   | Kostelec nad Orlici | Rychnov nad Kně  | Královéhradecký kraj | Severovýchod    | Česká republika  |                |                       |
|               | 549258     | Albrechtice nad   | Písek               | Pisek            | Jihočeský kraj       | Jihozápad       | Česká republika  |                |                       |
|               | 563528     | Albrechtice v Jiz | Tanvald             | Jablonec nad Nis | Liberecký kraj       | Severovýchod    | Česká republika  |                |                       |
|               | 568741     | Albrechtičky      | Billovec            | Nový Jičín       | Moravskoslezský kraj | Moravskoslezsko | Česká republika  | (F)            |                       |
|               | 506761     | Alojzov           | Prostějov           | Prostějov        | Olomoucký kraj       | Střední Morava  | Česká republika  |                |                       |
|               | 538001     | Andělská Hora     | Karlovy Vary        | Karlovy Vary     | Karlovarský kraj     | Severozápad     | Česká republika  |                |                       |
|               | 551929     | Andělská Hora     | Bruntál             | Bruntál          | Moravskoslezský kraj | Moravskoslezsko | Česká republika  |                |                       |
|               | 573426     | Anenská Studánka  | Lanškroun           | Ústí nad Orlicí  | Pardubický kraj      | Severovýchod    | Česká republika  |                |                       |
|               | 586030     | Archiebov         | Кујоч               | Hodonin          | Jihomoravský kraj    | Jihovýchod      | Česká republika  | 44             |                       |
|               | 509388     | Ameŝtovice        | Pelhřimov           | Pelhřimov        | Kraj Vysočina        | Jihovýchod      | Česká republika  |                |                       |
|               | 586854     | Amolec            | Jihlava             | Jihlava          | Kraj Vysočina        | Jihovýchod      | Česká republika  |                |                       |
|               | 562343     | Amoltice          | Děčin               | Děčín            | Ústecký kraj         | Severozápad     | Česká republika  |                |                       |
|               | EE MOD     |                   | 42                  | Chab             | Madamarký hraj       | Counceriped     | André engektiles |                |                       |
|               | 538043     | Babice            | Říčany              | Praha-východ     | Středočeský kraj     | Střední Čechy   | Česká republika  |                |                       |
|               |            | Coling            | the shi to dije     |                  | - Hajtiya Ti         | a di kanjala da | ÷.11 , 10        | -              |                       |
|               | 537241     | Babice            | Prachatice          | Prachatice       | Jihočeský kraj       | Jihozápad       | Česká republika  |                |                       |
|               | 592013     | Babice            | Uherské Hradiště    | Uherské Hradiště | Zlínský kraj         | Střední Morava  | Česká republika  |                |                       |
|               | 569828     | Babice            | Nový Bydžov         | Hradec Králové   | Královéhradecký kraj | Severovýchod    | Česká republika  |                |                       |

Po uložení bude výsledná záložka vypadat dle následujícího obrázku.

| Profil objektu                                                                                                    | $\sim$ | UMISTENI                                                                                                 |                                                            |                                                                                   |                       |                                    |                        |                                                                           |                       |                      |                                           |                 |
|----------------------------------------------------------------------------------------------------|--------|----------------------------------------------------------------------------------------------------|------------------------------------------------------------|-----------------------------------------------------------------------------------|-----------------------|------------------------------------|------------------------|---------------------------------------------------------------------------|-----------------------|----------------------|-------------------------------------------|-----------------|
| Nová depeše a koncepty                                                                                                    |        | PRISTUP K P                                                                                              | ROJEKTU                                                    | PLNÉ MOCI                                                                         | C KOPIRC              |                                    | YMAZAT ŽÁDO            | OST ✔ KONTROLA                                                            | FINALIZACE            | H TISK               |                                           |                 |
| Přehled depeší                                                                                                    |        |                                                                                                    |                                                            |                                                                                   | -                     |                                    |                        |                                                                           | 1 TRACE               |                      |                                           |                 |
| Poznámky                                                                                                    |        | Misto realizace                                                                                          |                                                            |                                                                                   |                       |                                    |                        |                                                                           |                       |                      |                                           |                 |
| Úkoly                                                                                                    |        | Kód územni<br>jednotky                                                                                   | Název úz                                                   | emní jednotky                                                                     |                       | Úroveň                             |                        | Spada pod                                                                 |                       | Kód CHKO / NP        | Název CHKO / NP                           |                 |
| Datová oblast žádosti                                                                                                    | ^      | 1                                                                                                    | 0                                                          |                                                                                   | Y                     | 1                                  | Y                      | [                                                                         | Y                     | Y                    |                                           | ľ               |
| Identifikace projektu                                                                                                    | ~      | 538043                                                                                                   | Babice                                                     |                                                                                   |                       | Obec                               |                        | Praha-východ                                                              |                       |                      |                                           |                 |
| Identifikace operace                                                                                                    |        | H I F                                                                                                    | H Polo                                                     | ožek na stránku 25                                                                | •                     |                                    |                        |                                                                           |                       |                      | Stránka 1 z 1, p                          | oložky 1 až 1 z |
| Projekt                                                                                                    |        |                                                                                                    | -                                                          |                                                                                   |                       |                                    |                        |                                                                           |                       |                      |                                           |                 |
| Popis projektu                                                                                                    |        | Smazat z                                                                                                 | aznam                                                      |                                                                                   |                       |                                    |                        |                                                                           |                       |                      |                                           |                 |
| . alter he alterna                                                                                                    |        |                                                                                                    |                                                            |                                                                                   |                       |                                    |                        |                                                                           |                       |                      |                                           |                 |
| Specifické cíle                                                                                                    |        | Na základě výběru                                                                                        | záznamu Mís                                                | ta realizace projektu js                                                          | ou automaticky        | vytvořeny záznam                   | ıy typu Typ úz         | remí a Lokalizace na záložce K                                            | Categorie intervenci. |                      |                                           |                 |
| Specifické cíle<br>Etapy projektu                                                                                                    |        | Na základě výběru                                                                                        | záznamu Mís                                                | ta realizace projektu js                                                          | ou automaticky        | vytvořeny záznam                   | ıy typu Typ úz         | zemí a Lokalizace na záložce K                                            | (ategorie intervenci. |                      |                                           |                 |
| Specifické cíle<br>Etapy projektu<br>Indikátory                                                                                                    |        | Na základě výběru<br>Kraj                                                                                | záznamu Mís                                                | ta realizace projektu js<br>Okres                                                 | ou automaticky        | vytvořeny záznam                   | ıy typu Typ úz<br>Obec | temí a Lokalizace na záložce K<br>ZUJ                                     | Categorie intervenci. | co                   | NP                                        |                 |
| Specifické cíle<br>Etapy projektu<br>Indikátory<br>Horizontální principy                                                                                                    |        | Na základě výběru<br>Kraj                                                                                | záznamu Mís                                                | ta realizace projektu js<br>Okres                                                 | ou automaticky        | vytvořeny záznam                   | iy typu Typ úz<br>Obec | temi a Lokalizace na záložce K                                            | Categorie intervenci. | 60                   | NP                                        |                 |
| Specifické cíle<br>Etapy projektu<br>Indikátory<br>Horizontální principy<br>Umístění                                                                                                    |        | Na základě výběru<br>Kraj                                                                                | záznamu Mís                                                | ta realizace projektu js<br>Okres                                                 | ou automaticky        | vytvořeny záznam                   | ıy typu Typ úz<br>Obec | remi a Lokalizace na záložce K<br>ZUJ                                     | Categorie intervenci. | 0                    | NP                                        |                 |
| Specifické cíle<br>Etapy projektu<br>Indikátory<br>Horizontální principy<br>Umístění<br>Cílová skupina                                                                                                    |        | Na základě výběru<br>Kraj<br>Dopad projektu                                                              | zăznamu Mis                                                | ta realizace projektu jo<br>Okres                                                 | ou automaticky        | vytvořeny záznam                   | ny typu Typ úz<br>Obec | remí a Lokalizace na záložce K<br>ZUJ                                     | Categorie intervenci. | xo                   | NP                                        |                 |
| Specifické cíle<br>Etapy projektu<br>Indikátory<br>Horizontální principy<br>Umístění<br>Cílová skupina<br>Subjekty                                                                                             | ~      | Na základě výběru<br>Kraj<br>Dopad projektu<br>Kód územní                                                | záznamu Mís                                                | ta realizace projektu ja<br>Okres                                                 | ou automaticky        | vytvořeny záznam                   | ıy typu Typ úz<br>Obec | remi a Lokalizace na záložce K<br>ZUJ<br>Spadá pod                        | Categorie intervenci. | Kod CHKO / NP        | NP<br>Název CHKO / NP                     |                 |
| Specifické cíle<br>Etapy projektu<br>Indíkátory<br>Horizontální principy<br>Umístění<br>Cílová skupina<br>Subjekty<br>Subjekty projektu                                                                        | ^      | Na základě výběru<br>Kraj<br>Dopad projektu<br>Kód územni<br>jednotky                                    | záznamu Mís<br>Název úze                                   | ta realizace projektu js<br>Okres<br>emni jednotky                                | ou automaticky        | vytvořeny záznam                   | ny typu Typ úz<br>Obec | remí a Lokalizace na záložce K                                            | CHK                   | KO<br>Kod CHIKO / NP | NP<br>Název CHKO / NP                     |                 |
| Specifické cíle<br>Etapy projektu<br>Indikátory<br>Horizontální principy<br>Umístění<br>Cílová skupina<br>Subjekty<br>Subjekty projektu<br>Adresy subjektu                                                     | ^      | Na základě výběru<br>Kraj<br>Dopad projektu<br>Kód územní<br>jednotky                                    | záznamu Mis                                                | ta realizace projektu js<br>Okres<br>emni jednotky                                | ou automaticky<br>ORF | vytvořeny záznam                   | ny typu Typ úz<br>Obec | remí a Lokalizace na záložce K<br>ZUJ<br>Spadá pod                        | Categorie intervenci. | KGd CHKO / NP        | NP<br>Název CHKO / NP                     |                 |
| Specifické cíle<br>Etapy projektu<br>Indikátory<br>Horizontální principy<br>Umistění<br>Cílová skupina<br>Subjekty projektu<br>Subjekty projektu<br>Adresy subjektu                                            | ~      | Na základě výběru<br>Kraj<br>Dopad projektu<br>Kód územni<br>jednotky<br>538043                          | záznamu Mis<br>Název úzo<br>Babice                         | ta realizace projektu ju<br>Okres<br>emni jednotky                                | ou automaticky<br>ORF | vytvořeny záznam<br>Usoveň         | Ny typu Typ úz<br>Obec | remi a Lokalizace na záložce K<br>ZUJ<br>Spadá pod<br>Praha-nýchod        | Categorie intervenci. | Kod CHKO / NP        | NP<br>Název CHKO / NP                     | eleite 1 st 1   |
| Specifické cile<br>Etapy projektu<br>Indikátory<br>Horizontální principy<br>Umistění<br>Cílová skupina<br>Subjekty<br>Subjekty projektu<br>Adresy subjektu<br>Účty subjektu                                    | ^      | Na základě výběru<br>Kraj<br>Dopad projektu<br>Kód územni<br>jednotky<br>S38043<br>K < 1 b               | záznamu Mis<br>Názer úze<br>7<br>Babice<br>H Pole          | ta realizace projektu ju<br>Okres<br>emni jednotky<br>sžek na stránku 25          | ou automaticky<br>ORF | vytvořeny záznam<br>Usoveň         | ny typu Typ úz<br>Obec | remi a Lokalizace na zálotce K<br>ZUJ<br>Spadá pod<br>Praha-východ        | Categorie intervenci. | Kod CHKO / NP        | NP<br>Název CHKO / NP<br>Stránka 1 z 1, p | oložky 1 až 1   |
| Specifické cíle<br>Etapy projektu<br>Indikátory<br>Horizontální principy<br>Umistění<br>Cílová skupina<br>Subjekty<br>Subjekty projektu<br>Adresy subjektu<br>Ösoby subjektu<br>Účetní období                  | ^      | Na základě výběru<br>Kraj<br>Dopad projektu<br>Kód izemni<br>jednotky<br>S38043<br>K < 1 ><br>Smazat z   | záznamu Mis<br>Název úzo<br>Babice<br>H Polo<br>áznam      | ta realizace projektu je<br>Okres<br>emní jednotky<br>ožek na stránku 25          | ou automaticky<br>ORF | Vytvořeny záznam<br>Útoveň<br>Obec | y typu Typ úz<br>Obec  | temi a Lokalizace na záložce K<br>ZUJ<br>Spadá pod<br>Praha-východ        | CHK                   | Kod CHKO / NP        | NP<br>Název GHKO / NP<br>Stránka 1 z 1, p | oložky 1 až 1 z |
| Specifické cíle<br>Etapy projektu<br>Indikátory<br>Horizontální principy<br>Umistění<br>Cílová skupina<br>Subjekty<br>Subjekty projektu<br>Adresy subjektu<br>Osoby subjektu<br>Účty subjektu<br>Účty subjektu | ^      | Na základě výběru<br>Kraj<br>Dopad projektu<br>Kód izremni<br>jedinisty<br>S38043<br>K < 1 ><br>Smazat z | záznamu Mis<br>Název úzo<br>Babice<br>M Pole<br>áznam      | ta realizace projektu ju<br>Okres<br>emni jednotky<br>ožek na stránku (25         | OU automaticky<br>ORF | Vytvořeny záznam<br>Úkoveň<br>Obec | yy typu Typ úz<br>Obec | temi a Lokalizace na záložce K<br>ZUJ<br>Spadá pod<br>Praha-východ        | CHK                   | Kod CHKO / NP        | NP<br>Název CHKO / NP<br>Stránka 1 z 1, p | oložky 1 až 1   |
| Specifické cíle<br>Etapy projektu<br>Indikátory<br>Horizontální principy<br>Jmistění<br>Zílová skupina<br>Subjekty<br>Subjekty projektu<br>Osoby subjektu<br>Účetní období<br>CZ NACE<br>Einancování           | ~      | Na základě výběru<br>Kraj<br>Dopad projektu<br>Kód územní<br>jednoty<br>S38043<br>IK Kraj                | záznamu Mis<br>Název úze<br>7<br>Babice<br>M Pole<br>áznam | ta realizace projektu ju<br>Okres<br>emni jednotky<br>ožek na stránku 25<br>Okres | ou automaticky<br>ORF | výtvořeny záznam<br>Úroveň<br>Obec | ny typu Typ úz<br>Obec | temi a Lokalizace na záložce K<br>ZUJ<br>Spadá pod<br>Praha-východ<br>ZUJ | CHK                   | KG CHKO / NP         | NP<br>Název CHKO / NP<br>Stránka 1 z 1, p | oložky 1 až 1   |

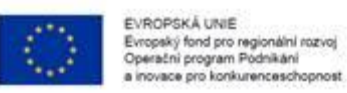

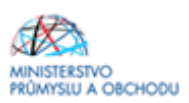

## 1.4.8 Cílová skupina

Na záložce "**Cílová skupina**" žadatel přes nový záznam z nabízeného seznamu vybere "*Cílovou skupinu*" a doplní "*Popis cílové skupiny*", **a to přesně dle vzoru uvedeného na obrázku níže**.

| TADATEL                |         |                             |             |           |                  |                   |            |        |         | NÁPOVĚDA               |
|------------------------|---------|-----------------------------|-------------|-----------|------------------|-------------------|------------|--------|---------|------------------------|
| Nacházíte se: Nástěnka | Žadatel | Měření převodového kola Cil | ová skupina |           |                  |                   |            |        |         |                        |
| Profil objektu         | ^       | CÍLOVÁ SKUPINA              |             |           |                  |                   |            |        |         |                        |
| Nová depeše a koncepty |         | 🗰 PŘÍSTUP K PROJEKTU        | MOCI        | KOPÍROVAT | 🗙 VYMAZAT ŽÁDOST | V KONTROLA        | finalizace | H TISK |         |                        |
| Přehled depeší         |         | Cílová skupina              |             |           |                  | Popis cílové skup | iny        |        |         |                        |
| Poznámky               |         | Podnikatelské subjekty      |             |           |                  | Podnikatelské     | subjekty   |        |         |                        |
| Úkoly                  |         |                             |             |           | Expo             | t standardní      |            |        |         |                        |
| Datová oblast žádosti  | ^       |                             |             | _         |                  |                   |            |        |         |                        |
| Identifikace projektu  | ^       | Nový záznam                 | Smazat zázr | nam       | Uložit           | Storno            |            |        |         |                        |
| Identifikace operace   |         | CÍLOVÁ SKUPINA              |             |           |                  |                   |            |        |         |                        |
| Projekt                |         | Podnikatelské subjekty      |             |           |                  |                   |            |        |         |                        |
| Popis projektu         |         |                             |             |           |                  |                   |            |        | 22/2000 | Otoriti a series de la |
| Specifické cíle        |         | Podnikatelské subjekty      |             |           |                  |                   |            |        | 22/2000 | Utevint v novem okne   |
| Etapy projektu         |         |                             |             |           | J                |                   |            |        |         |                        |
| Indikátory             |         |                             |             |           |                  |                   |            |        |         |                        |
| Horizontální principy  |         |                             |             |           |                  |                   |            |        |         |                        |
| Umístění               |         |                             |             |           |                  |                   |            |        |         |                        |
| Cílová skupina         |         |                             |             |           |                  |                   |            |        |         |                        |
| Subjekty               | ^       |                             |             |           |                  |                   |            |        |         |                        |
| Subjekty projektu      |         |                             |             |           |                  |                   |            |        |         |                        |
| Adresy subjektu        |         |                             |             |           |                  |                   |            |        |         |                        |
| Osoby subjektu         |         |                             |             |           |                  |                   |            |        |         |                        |
| Účty subjektu          |         |                             |             |           |                  |                   |            |        |         |                        |
| Účetní období          |         |                             |             |           |                  |                   |            |        |         |                        |

## 1.4.9 Subjekty projektu

| ŽADATEL                |         |                        |                   |                  |                           |                            |                               |              | NÁPOV                       |
|------------------------|---------|------------------------|-------------------|------------------|---------------------------|----------------------------|-------------------------------|--------------|-----------------------------|
| lacházíte se: Nástěnka | Žadatel | Měření převodového kol | la Subjekty proje | ktu              |                           |                            |                               |              |                             |
| Profil objektu         | ^       | SUBJEKTY PROJE         | кти               |                  |                           |                            |                               |              |                             |
| Nová depeše a koncepty |         | 🐐 PŘÍSTUP K PROJ       | JEKTU M PLN       | MOCI 🗍 KOPÍROVAT | r 🗙 vymazat žádost        | V KONTROLA                 | FINALIZACE                    | TISK         |                             |
| Přehled depeší         |         | ič i                   | č zahranišní 💦 🛔  | č N              | lózav auhiaktu            | Imána                      |                               | Dřímaní      | Tun auhiektu                |
| Poznámky               |         |                        |                   |                  | azev subjektu             |                            | 8<br>                         | ▼            |                             |
| Úkoly                  |         |                        |                   |                  |                           |                            |                               |              | Žadatel/příje               |
| Datová oblast žádosti  | ^       |                        |                   |                  | Evo                       | ort standardní             |                               |              |                             |
| Identifikace projektu  | ~       |                        |                   | 0                | Схр                       | ortstandardni              |                               |              |                             |
| Identifikace operace   |         |                        | Položek na strán  | ku 🚺 👻           |                           |                            |                               |              | Stránka 1 z 1, položky 1 až |
| Projekt                |         | Nový zázna             | am                | Uložit           | Storno                    |                            |                               |              |                             |
| Popis projektu         |         | TVP SUBJEKTU           |                   |                  |                           |                            |                               |              |                             |
| Specifické cíle        | 1       | Žadatel/příjemce       | e                 |                  |                           | Smazat záznam              | Kopie do                      | orofilu Kopi | e do žádosti                |
| Etapy projektu         |         | KÓD STÁTU              |                   |                  |                           |                            | HESLO ROS                     |              |                             |
| Indikátory             |         | CZE   Česká repu       | ıblika            | =                |                           |                            |                               | Ověře        | ení hesla ROS               |
| Horizontální principy  |         |                        |                   |                  | L                         |                            |                               |              |                             |
| Umístění               |         |                        |                   | L Fyzicka oso    | da podnikajici (dez iC)   |                            |                               |              |                             |
| Cílová skupina         |         | Validovaný subi        | iekt - IČ         |                  |                           |                            |                               |              |                             |
| Subjekty               | ~       | ranacrany casy         |                   |                  | 3                         |                            |                               |              | _                           |
| Subjekty projektu      |         | 2                      |                   | Valid            | ace 10 června             | ACE<br>2016 10:39:28       | 4 DIC/V                       | TID          |                             |
| Adresy subjektu        |         |                        | ,                 |                  |                           | 201010.00.20               |                               |              |                             |
| Osoby subjektu         |         | NAZEV SUBJEKTU         | 1                 |                  | PRAVNÍ FORM<br>Společnost | ia<br>t s ručením omezeným |                               |              |                             |
| Účty subjektu          |         |                        |                   | 14 17            |                           |                            | NČNÍ SUMA<br>Ni rozvahy (EUR) | 1            |                             |
| Účetní období          |         | 19. března 1992        | 2                 |                  | 15 ROCNI OBR              | IAT (EUR)                  | (EON)                         | Malý podnik  |                             |
| CZ NACE                |         |                        |                   |                  |                           |                            |                               |              |                             |
| Financování            | ~       | KOD INSTITUCIONAL      | NIHO SEKTÓRU      |                  |                           |                            |                               |              |                             |

| EVROPSKÁ<br>Evropský fond<br>Operační prog<br>a inovace pro | uterE<br>joro regionální rozvoj<br>ram Podnikání<br>konkurenceschopnost             |   | MINISTERSTVO<br>PRÚMYSLU A OBCHODU |
|-------------------------------------------------------------|-------------------------------------------------------------------------------------|---|------------------------------------|
| Rozpočet základní                                           | E TYP PLÁTCE DPH                                                                    |   |                                    |
| Přehled zdrojů financování                                  | Jsem plátce DPH a nemám zákonný nárok na odpočet DPH ve vztahu k aktivitám projektu |   | Je subjekt právnickou osobou?      |
| Finanční plán                                               | Zahrnout subjekt do definice jednoho podniku                                        | • |                                    |
| Kategorie intervencí                                        |                                                                                     |   |                                    |
| Klíčové aktivity                                            |                                                                                     |   |                                    |
| Veřejné zakázky                                             |                                                                                     |   |                                    |
| Veřejné zakázky                                             |                                                                                     |   |                                    |
| Veřejné zakázky - etapy                                     |                                                                                     |   |                                    |
| Hodnocení a odvolání                                        |                                                                                     |   |                                    |
| Údaje o smlouvě/dodatku                                     | Statutární zástupci                                                                 |   |                                    |
| Návrh/podnět na ÚOHS                                        | Jméno a příjmení / Název Adresa                                                     |   |                                    |
| Přílohy k VZ                                                | Y                                                                                   |   | Y                                  |
| Čestná prohlášení                                           |                                                                                     |   |                                    |
| Přiložené dokumenty                                         | H ( I ) H Položek na stránku 25 -                                                   |   | Stránka 1 z 1, položky 1 až 1 z 1  |
| Podpis žádosti                                              |                                                                                     |   |                                    |

Na záložce "**Subjekty projektu**" žadatel u záložky "*Typ subjektu*" vybere **"Žadatel/příjemce"**. Vyplní *"Identifikační číslo*" a klikne na tlačítko *"Validace*". Tímto proklikem se mu do této záložky načtou data týkající se základních informací o žadateli včetně statutárních orgánů.

Dále doplní "*DIČ/ VAT ID*" a ze seznamu vybere "*Typ plátce DPH*", rovněž zatrhne checkbox "*Zahrnout subjekt do definice jednoho podniku*". Tato volba nijak nesouvisí s velikostí podniku, slouží výhradně pro účely podpory de-minimis.

Není nutné do IS KP14+ zadávat všechny subjekty zahrnuté do definice jednoho podniku dle Aplikačního výkladu MSP (partnerské podniky), který je k dispozici na webových stránkách agentury Czechlnvest (<u>http://www.czechinvest.org/data/files/aplikacni-vyklad-msp-4753.pdf</u>! Je však nutné vyplnit "*Počet zaměstnanců, Roční obrat (EUR) a Bilanční sumu roční rozvahy (EUR)*" za celou skupinu, opět dle Aplikačního výkladu MSP, ve kterém rovněž naleznete i způsob stanovení kurzu EUR x Kč. Tyto údaje jsou rozhodné pro stanovení velikosti podniku! Údaje je nutné vyplnit vždy tak, aby výsledná velikost podniku odpovídala aktuálnímu statusu MSP, který žadatel zjistil v souladu s definicí MSP. Údaje se vyplňují na záložce "Subjekty projektu" u žadatele/příjemce.

Vzhledem k podpoře de minimis, je nutné, aby žadatel na záložce "Subjekty projektu" vyplnil všechny subjekty spadající do definice jednoho podniku (propojené podniky) viz: <u>http://www.uohs.cz/download/Sekce\_VP/VP\_update/Prirucka-k-pojmu-jeden-podnik\_rev-4-12-2014.pdf</u>

U každého subjektu je pak nutné zaškrtnout volbu "Zahrnout subjekt do definice jednoho podniku"

Údaje zde vyplněné musí odpovídat **Prohlášení k žádosti o podporu včetně de minimis** <u>http://www.czechinvest.org/inovacni-vouchery-vyzva-i</u>, které se přikládá k žádosti o podporu.

#### 1.4.10 Adresy subjektu

Na záložce "Adresy subjektu" žadatel opětovně vyplní <u>Adresu místa realizace projektu</u>. Na této záložce je již předvyplněná adresa sídla společnosti, v případě, že není, doplňte ji. <u>Na této záložce musí být vyplněna jak adresa sídla, tak místo realizace.</u> V případě, že sídlo společnosti je stejné jako místo realizace projektu, klikněte na *"Typ adresy"*, kde označte *"Adresa místa realizace"* a její výběr potvrďte *"šipkou směřující doprava"*. (Přidáte tak k typu adresy *"Adresa oficiální (adresa sídla organizace)* ještě *"Adresa místa realizace"*.)

V případě, že je adresa sídla společnosti odlišná od místa realizace projektu, klikněte na tlačítko "*Nový záznam*", vyplňte "*Obec a PSČ*" prostřednictvím seznamu, a to až do úrovně čísla popisného/orientačního". Dále klikněte na "*Typ adresy",* kde označte "*Adresa místa realizace"* a její výběr potvrďte "*šipkou směřující doprava*".

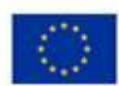

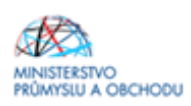

| ZADATEL                     | X X                                                                                                    |                          |                                   |                      |                 |                      |              | NAPOV                            |
|-----------------------------|----------------------------------------------------------------------------------------------------|--------------------------|-----------------------------------|----------------------|-----------------|----------------------|--------------|----------------------------------|
| názíte se: Nástěnka Žadatel | Modelování turbíny A                                                                                                    | dresy subjektu           |                                   |                      |                 |                      |              |                                  |
| ofil objektu 🔨              | ADRESY SUBJEKTU                                                                                                    |                          |                                   |                      |                 |                      |              |                                  |
| vá depeše a koncepty        | PŘÍSTUP K PROJEK                                                                                                    | KTU MOCI (               | 🕤 KOPÍROVAT 🗙 VYMAZJ              | AT ŽÁDOST 💉 KONTROLA | FINALIZACE      | H TISK               |              |                                  |
| hled depeší                 | Protocol Control Contr |                          |                                   |                      | 1               |                      |              |                                  |
| známky                      | Subjekt                                                                                                    |                          |                                   |                      |                 |                      |              |                                  |
| ly                          | IČ I                                                                                                    | Č zahraniční RČ          | Název subjek                      | tu                   |                 | Jméno                |              | Příjmení                         |
| ová oblast žádosti 🛛 🔨      | ŢŢ                                                                                                    | <b></b>                  | ¥                                 | _                    | <b>Y</b>        |                      | <b>Y</b>     |                                  |
| tifikace projektu 🔨         |                                                                                                    | Položok po stránku 25 💌  |                                   | _                    |                 |                      |              | Otránka 1 z 1. palažky 1 až      |
| lentifikace operace         |                                                                                                    | P Oložek na stranku 23 * |                                   |                      |                 |                      |              | otranka i z i, położky i az      |
| rojekt                      | Detail adresv                                                                                                    |                          |                                   |                      |                 |                      |              |                                  |
| opis projektu               | Názov okrosu                                                                                                    | Nézov OPP                | Nézay ahaa                        | Illico               |                 | Adrona uvodoná tovto | vă           | Tun adraeu                       |
| pecifické cíle              | Nazev Okresu                                                                                                    | Nazev onr                | Nazev obce                        | Olice                |                 | Adresa dvedena texto | ve           | Adresa oficiální (adresa         |
| tapy projektu               |                                                                                                    |                          |                                   |                      |                 |                      |              | Adresa místa realizace           |
| dikátory                    |                                                                                                    |                          |                                   |                      |                 |                      |              | 9<br>27                          |
| orizontální principy        | Novy zaznan                                                                                                    | n Smazat zazna           | im Ulozit                         | Storno               |                 |                      |              |                                  |
| stění                       | Časký subjekt                                                                                                    |                          |                                   |                      |                 |                      |              |                                  |
| vá skupina                  | CESKY SUDJERT                                                                                                    |                          |                                   |                      |                 |                      |              |                                  |
| jekty 🔨                     | OBEC                                                                                                    |                          | NÁZEV OKRESU                      |                      | NÁZEV           | KRAJE<br>čelaj kraj  |              |                                  |
| ubialdu proialdu            |                                                                                                    |                          | nzerijin                          |                      | F 12C           | iisky ki aj          |              |                                  |
| dresv subiektu              | D PSČ                                                                                                    |                          | MĚSTSKÁ ČÁST                      |                      | NÁZEV           | ORP                  |              |                                  |
|                             | 334 41                                                                                                    |                          |                                   |                      | 3100            | čís                  | LO POPJSNÉ/  | KÓD DRUHU ČÍSLA                  |
| čty subjektu                | Dobřany                                                                                                    |                          | ULICE                             |                      | ČÍSLO           | ORIENTAČNÍ EV        | DENCNI<br>DS | DOMOVNIHO                        |
| četní období                | bobiany                                                                                                    |                          | Tunysova                          |                      |                 |                      | 55           |                                  |
| Z NACE                      | www                                                                                                    |                          |                                   |                      | DATUN           | I VALIDACE           | 17           |                                  |
| eřejná podpora              |                                                                                                    |                          |                                   |                      | 11.0            | veula 2010 10.01.    |              |                                  |
| incování 🔨                  | -                                                                                                    |                          |                                   |                      |                 |                      |              |                                  |
| ozpočet základní            | Tvp adresv                                                                                                    |                          |                                   |                      |                 |                      |              |                                  |
| ehled zdrojů financování    |                                                                                                    |                          |                                   |                      |                 |                      |              |                                  |
| ianční plán                 | Kód                                                                                                    | Název CZ                 |                                   | Kód                  | Název CZ        |                      |              | ).                               |
| porie intervencí            | -                                                                                                    | JY [                     | Y                                 | -                    |                 |                      |              |                                  |
| vé aktivity                 |                                                                                                    | Adresa pro doruceni      | <b>r</b>                          |                      | Adresa oficia   | ini (adresa sidia or | ganizace)    | 0                                |
| né zakázky 🔨 🔨              | M                                                                                                    | Adresa místa podnika     | ání                               |                      | POlozek na stra | INKU 20 *            |              | stranica i z i, położky i az i z |
| řejné zakázky               | R                                                                                                    | Adresa místa realizad    | ce                                | 4                    |                 |                      |              |                                  |
| odnocení a odvolání         | Т                                                                                                    | Adresa trvaleho bydli    | ste                               |                      |                 |                      |              |                                  |
| laje o smlouvě/dodatku      | L                                                                                                    | Adresa trvalého bydli    | ště/Místa podnikání               |                      |                 |                      |              |                                  |
| ivrh/podnět na ÚOHS         |                                                                                                    | Položek na stránku 25 👻  |                                   |                      |                 |                      |              |                                  |
| ílohy k VZ                  |                                                                                                    |                          | Stránka 1 z 1, položky 1 až 6 z 6 |                      |                 |                      |              |                                  |
| ná prohlášení               |                                                                                                    |                          |                                   |                      |                 |                      |              |                                  |
| menty                       |                                                                                                    |                          |                                   |                      |                 |                      |              |                                  |
|                             |                                                                                                    |                          |                                   |                      |                 |                      |              |                                  |

## 1.4.11 Osoby subjektu

Na záložce "**Osoby subjektu**" musí být vyplněna osoba/osoby, které budou mít statut "*Hlavní kontaktní osoby*" a "*Statutárního zástupce*", přičemž může jít o jednu a tutéž osobu nebo o rozdílné osoby. Osoby subjektu přidáte prostřednictvím prokliku tlačítka "*Nový záznam*", vyplní se "*Jméno, Příjmení, Mobil a Email*" a současně se zatrhne checkbox "*Hlavní kontaktní osoba a/nebo Statutární zástupce*". V případě více statutárních zástupců není nutné vyplňovat všechny, počet však musí odpovídat způsobu jednání za společnost, který je uveden v obchodním rejstříku.

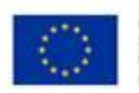

**MS**2014+

🖿 česky 🛛 📥 polski

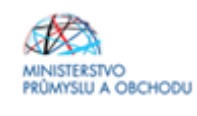

Odhlášení za: 59:53

| ŽADATEL                              |                                                                                           |                        | NÁPOVĚD/                  |
|--------------------------------------|-------------------------------------------------------------------------------------------|------------------------|---------------------------|
| Nacházíte se: 🔪 Nástěnka 👌 Žadatel 👌 | Kosmonaut v ostrém prostředí 💫 Osoby subjektu                                             |                        |                           |
| Profil objektu                       |                                                                                           |                        |                           |
| Neuf depaire a lancentu              |                                                                                           |                        |                           |
| Nova depese a koncepty               | Y PRISTUP K PROJEKTU PLNE MOCI 🔲 KOPHOVAT X VYMAZAT ZADOST 🗸 KONTROLA 👩 FINALIZACE 🚔 TISK |                        |                           |
| Prenied depesi                       | Subjekt                                                                                   |                        |                           |
| Роглатку                             | IČ IČzahraniční RČ Název subjektu Jméno                                                   | Plümet                 | (                         |
| Ukoly                                | Y Y Y                                                                                     | T                      |                           |
| Datová oblast žádosti 🔨              |                                                                                           |                        |                           |
| Identifikace projektu                | Id d 1 + H Položek na stránku 25 👻                                                        | Stránk                 | a 1 z 1, položky 1 až 1 z |
| Identifikace operace                 |                                                                                           |                        |                           |
| Projekt                              | Osoba                                                                                     |                        |                           |
| Popis projektu                       | Jméno Příjmení                                                                            | Hlavní kontaktní osoba | Statutární zástupce       |
| Specifické cíle                      | Y                                                                                         |                        |                           |
| Etapy projektu                       |                                                                                           | 1                      |                           |
| Indikátory                           |                                                                                           |                        | 1                         |
| Horizontální principy                | I4 4 1 b bi Položek na stránku 25 🕶                                                       | Stránk                 | a 1 z 1, položky 1 až 2 z |
| Umístění                             |                                                                                           |                        |                           |
| Cílová skupina                       | Nový záznam Smazat záznam Uložit Storno                                                   |                        |                           |
| Subjekty 🔨                           | TITUL PŘED JMÉNEM O JMÉNO OPŘÍJMENÍ TITUL ZA JMÉNEM                                       |                        |                           |
| Subjekty projektu                    |                                                                                           |                        |                           |
| Adresy subjektu                      | TELEFON O MOBIL O EMAIL                                                                   |                        |                           |
| Osoby subjektu                       | 111222333                                                                                 |                        |                           |
| Účty subjektu                        |                                                                                           |                        |                           |
| Účetní období                        | Hlavní kontaktní osoba     Statutární zástupce                                            |                        |                           |
| CZ NACE                              |                                                                                           |                        |                           |
| Planaretat                           |                                                                                           |                        |                           |

# 1.4.12 Účty subjektu

| <b>MS</b> 2014+              | 🖿 česky 🛑 pols                  | ski                   |               |                |                |                       |           | Odhlášení za | : 59:21               |
|------------------------------|---------------------------------|-----------------------|---------------|----------------|----------------|-----------------------|-----------|--------------|-----------------------|
| ŽADATEL                      |                                 |                       |               |                |                |                       |           |              | NÁPOVĚDA              |
| Nacházíte se: Nástěnka Žadal | el 👌 Pořízení balícího stroje 🔪 | Účty subjektu         |               |                |                |                       |           |              |                       |
| Profil objektu               | ÚČTY SUBJEKTU                   |                       |               |                |                |                       |           |              |                       |
| Nová depeše a koncepty       | PŘÍSTUP K PROJEKT               | U 📔 PLNÉ MOCI         | П KOPÍROVAT   | VYMAZAT ŽÁDOST | V KONTROLA     | FINALIZACE            | 🖶 тізк    |              |                       |
| Přehled depeší               |                                 |                       |               |                |                |                       |           |              |                       |
| Poznámky                     | Subjekt                         |                       |               |                |                |                       |           |              |                       |
| Úkoly                        | IČ IČ z                         | ahraniční RČ          | Náze          | subjektu       |                |                       | Jméno     | Přijmení     |                       |
| Datová oblast žádosti 🔨      | Y                               | <b>Y</b>              | Y             |                |                | Y                     |           | <b>Y</b>     |                       |
| Identifikace projektu        |                                 |                       |               |                |                |                       |           |              |                       |
| Identifikace operace         |                                 | Položek na stránku 25 | •             |                |                |                       |           | Stránka 1 z  | 1, položky 1 až 1 z 1 |
| Projekt                      | Název účtu                      | IBAN                  | Předčísli ABO | Základní č     | ist ABO        | Kód banky             | Mēna účtu | Stát         |                       |
| Popis projektu               | Firemní účet                    |                       |               |                |                |                       | ССК       | CZE          |                       |
| Specifické cíle              |                                 |                       |               | Expo           | t standardní   |                       |           |              |                       |
| Umístění                     |                                 | _                     |               |                |                |                       |           |              |                       |
| Cílová skupina               | Nový záznam                     | Smazat zá             | znam Uk       | žit            | Storno         |                       |           |              |                       |
| Etapy projektu               | D winter tiers                  |                       |               |                |                |                       |           |              |                       |
| Indikátory                   | Firemní účet                    |                       |               |                | 6210   mBank   | S.A., organizační slo | žka       |              |                       |
| Horizontální principy        | IBAN                            |                       | MĚNA ÚČTU     |                | STÁT           |                       |           |              |                       |
| Subjekty ^                   |                                 |                       | СZК           |                | CZE   Česká re | publika               |           |              |                       |
| Subjekty projektu            | PŘEDČÍSLÍ ABO                   | ZÁKLADNÍ ČÁST ABO     |               |                |                |                       |           |              |                       |
| Adresy subjektu              |                                 |                       |               |                |                |                       |           |              |                       |
| Osoby subjektu               |                                 |                       |               |                |                |                       |           |              |                       |
| Účtv subiektu                |                                 |                       |               |                |                |                       |           |              |                       |

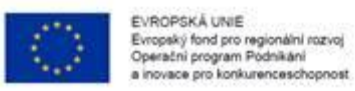

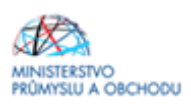

## 1.4.13 Účetní období

Na záložce "**Účetní období**" žadatel přes "*Nový záznam*" vyplní údaje o svém účetním období, zda účtuje dle kalendářního roku nebo hospodářského roku. Vyplňte zde aktuální účetní období nebo poslední uzavřené účetní období.

| <b>MS</b> 2014+             | 🛌 česky 💼 polski                                                                             | Odhlášení za: 59:55               |
|-----------------------------|----------------------------------------------------------------------------------------------|-----------------------------------|
| * ŽADATEL                   |                                                                                              | NÁPOVĚDA                          |
| Nachénita an Néatlaka Žai   | atel Kannanut u astrim mostladi (ilatel abdabi                                               |                                   |
| Hachazite se. Hastelika Zak | Real Rosmonaut Y osurem prostreur Ocean obudur                                               |                                   |
| Profil objektu              | V ÚČETNÍ OBDOBÍ                                                                              |                                   |
| Nová depeše a koncepty      | 🎲 PŘÍSTUP K PROJEKTU 🎬 PLNÉ MOCI 🗇 KOPÍROVAT 🗶 VYMAZAT ŽÁDOST 🖌 KONTROLA 🔒 FINALIZACE 🚔 TISK |                                   |
| Přehled depeší              |                                                                                              |                                   |
| Poznámky                    | Subjekt                                                                                      |                                   |
| Úkoly                       | JČ Název subjektu                                                                            | Typ subjektu                      |
| Datová oblast žádosti       | Y                                                                                            | Y                                 |
| Identifikace projektu       |                                                                                              | Hlavní žadatel/příjemce           |
| Identifikace operace        | Export standardní                                                                            |                                   |
| Projekt                     | H ( 1 ) H Položek na stránku 25 👻                                                            | Stránka 1 z 1, položky 1 až 1 z 1 |
| Popis projektu              |                                                                                              |                                   |
| Specifické cíle             | Účetní období                                                                                |                                   |
| Etapy projektu              | Účetní období od Účetní období do                                                            |                                   |
| Indikátory                  | Y                                                                                            | Υ                                 |
| Horizontální principy       | 1. 1. 2015 31. 12. 2015                                                                      |                                   |
| Umístění                    | I I I Položek na stránku 25 V                                                                | Stránka 1 z 1, položky 1 až 1 z 1 |
| Cílová skupina              | Nový záznam Smazat záznam Uložit Storno                                                      |                                   |
| Subjekty                    |                                                                                              |                                   |
| Subjekty projektu           | ύζετηνί σοροφί σο Úζετηνί σοροφί ρο                                                          |                                   |
| Adresy subjektu             | 1. 1. 2015                                                                                   |                                   |
| Osoby subjektu              |                                                                                              |                                   |
| Účty subjektu               |                                                                                              |                                   |
| Účetní období               |                                                                                              |                                   |
| C7 NACE                     |                                                                                              |                                   |

## 1.4.14 CZ NACE

| ŽADATEL         Nacházite se:       Nástěnka       Žadatel       Kosmonaut v ostrém prostředí       CZ NACE         Profil objektu       CZ NACE         Nová depeše a koncepty       Přehled depeší       Kopisovar       VMAZAT ŽÁDOST       KONTROLA       FINALIZACE       TISK         Přehled depeší       Subjekt       t       Názer subjektu       V         Úkoly       T       Názer subjektu       V | NÁPOVĚDA             |
|----------------------------------------------------------------------------------------------------|----------------------|
| Nacházite se: Nástěnka Žadatel Kosmonaut v ostrém prostředí CZ NACE           Profil objektu         CZ NACE           Nová depeše a koncepty         Final.IZACE           Přehled depeší         Subjekt           Poznámky         Ič           Ukoly         Název subjektu                                                                                                    |                      |
| Profil objektu     ∧     CZ NACE       Nová depeše a koncepty     IPréhled depeší       Přehled depeší     Subjekt       Víkoly     IČ       Název subjektu     IV                                                                                                    |                      |
| Profil objektu     CZ NACE       Nová depeše a koncepty     IPréhled depeší       Přehled depeší     Subjekt       Poznámky     Ič       Vádopáša oblast žádosti     Ič                                                                                                    |                      |
| Nová depeše a koncepty     IP PŘISTUP K PROJEKTU     IP PLNÉ MOCI     IK KOPIROVAT     IV VYMAZAT ŽÁDOST     IV KONTROLA     IP FINALIZACE     IT TISK       Přehled depeší     Subjekt     IV     IV     IV VYMAZAT ŽÁDOST     IV KONTROLA     IP FINALIZACE     IT TISK       Poznámky     IČ     Niazev subjektu     IV     IV     IV     IV       Datová oblast Žádosti     IV     IV     IV     IV     IV   |                      |
| Přehled depeší     Subjekt       Poznámky     ič       Úkoly     ič       Datová oblast žádostů     Image: Subjektu                                                                                                    |                      |
| Poznámky     Subjekt       Úkoły     ić     Názer subjektu       Datová oblast žádosťi      Image: Subjektu     Image: Subjektu                                                                                                    |                      |
| Úkoly Ič Názer subjektu Datová oblast žádosti                                                                                                    |                      |
| Datová oblast žádosti                                                                                                    |                      |
|                                                                                                    | Y                    |
| Identifikace projektu 🔨 K K 1 b B) Položek na stránku 25 *                                                                                                    | , položky 1 až 1 z 1 |
| Identifikace operace                                                                                                    | , ,                  |
| Projekt Klasifikace ekonomických činnosti                                                                                                    |                      |
| Popis projektu Kód Název Je součástí projektu?                                                                                                    |                      |
| Specifické cíle                                                                                                    | Ŧ                    |
| Etapy projektu 30.30 Výroba letadel a jejich motorů, kosmických lodí a souvisejících zařízení                                                                                                    |                      |
| Indikátory Erdítovat vše                                                                                                    |                      |
| Horizontální principy                                                                                                    |                      |
| Umistění l 4 1 k H Položek na stránku 25 - Stránku 12 1                                                                                                    | , položky 1 až 1 z 1 |
| Cílová skupina Kód Název Kód Název                                                                                                    |                      |
| subjekty                                                                                                    | Ψ                    |
| Subjekty projektu 01.11 Pěstování obilovin (kromě rýže), luštěnin a olejnatých se 30.30 Výroba letadel a jejich motorů, kosmických k                                                                                                    | odí a souvise        |
| Adresy subjektu 01.12 Pěstování rýže H 4 1 b H Položek na stránku 25 • Stránka 1 21, p                                                                                                    | položky 1 až 1 z 1   |
| Osoby subjektu 01.13 Pestovani zeremry a merounu, kotenu a hiiz                                                                                                    |                      |
| Účty subjektu 01.15 Pestování tabáku                                                                                                    |                      |
| Účetní období 01.16 Pěstování přadných rostlím                                                                                                    |                      |
| CZ NACE 01.19 Pěstování ostatních plodin jiných než trvalých                                                                                                    |                      |
| Financování 01.21 Pěstování vinných hroznů                                                                                                    |                      |

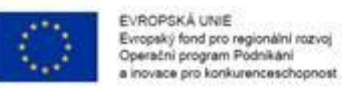

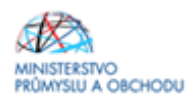

Ve formuláři "CZ-NACE" žadatel zvolí **právě jedno** konkrétní **CZ NACE dle výstupu projektu**. Pouze pokud projekt prokazatelně spadá pod více CZ NACE a jednu hodnotu nelze určit jako hlavní, je možné vybrat více hodnot. Toto/tato CZ-NACE nemusí mít žadatel v době podání uvedené v registru ekonomických subjektů a příslušnou podnikatelskou činnost nemusí mít zaregistrovanou ani u příslušného živnostenského úřadu. **Tato povinnost vzniká žadateli nejpozději k podpisu Rozhodnutí.** Výběr CZ-NACE probíhá obdobným způsobem jako výběr adres, který byl již popsán v předchozím textu. V seznamu žadatel označí konkrétní CZ-NACE (viz printscreen výše) v nejnižší možné úrovni (nevybírejte souhrnné názvy sekcí označené písmenem, nebo názvy kapitol označené dvojmístným číslem, ale konkrétní CZ NACE označené 4-5místným kódem např. 95.21.0) a klikem na *"šipku směřující doprava*" provede požadovaný výběr. Následně je nutné použít tlačítko "Editovat vše" a u vybraného/ých CZ NACE zaškrtnout indikátor "Je součástí projektu?" (viz printscreen níže). Po dokončení editace je nutné záznam uložit.

Pokud žadatel uvede v MS2014+ jako výstupy projektu CZ NACE 45, 46 nebo 47, dodá spolu s žádosti o podporu i celní kódy výrobků, které spadají do těchto CZ NACE.

Pokud má žadatel zaregistrované CZ NACE 10 nebo 11, dodá spolu s žádostí o podporu i celní kódy výrobků, které spadají do těchto CZ NACE.

| ód     |   | Näzev                                                                       | Je součástí projektu? |
|--------|---|-----------------------------------------------------------------------------|-----------------------|
|        | Y |                                                                             | Y                     |
|        |   | SEKCE D - VÝROBA A ROZVOD ELEKTŘINY, PLYNU, TEPLA A KLIMATIZOVANÉHO VZDUCHU |                       |
| 5      |   | Výroba a rozvod elektřiny, plynu, tepla a klimatizovaného vzduchu           |                       |
| 5.1    |   | Výroba, přenos a rozvod elektřiny                                           |                       |
| 5.2    |   | Výroba plynu; rozvod plynných paliv prostřednictvím sítí                    |                       |
| 5.3    |   | Výroba a rozvod tepla a klimatizovaného vzduchu, výroba ledu                |                       |
| 5.11   |   | Výroba elektronických součástek                                             |                       |
| 5.11   |   | Výroba elektřiny                                                            |                       |
| 5.12   |   | Přenos elektřiny                                                            |                       |
| 5.13   |   | Rozvod elektřiny                                                            |                       |
| 5.14   |   | Obchod s elektřinou                                                         |                       |
| 5.21   |   | Výroba plynu                                                                |                       |
| 5.22   |   | Rozvod plynných paliv prostřednictvím sítí                                  |                       |
| 5.23   |   | Obchod s plynem prostřednictvím sítí                                        |                       |
| 5.30   |   | Výroba a rozvod tepla a klimatizovaného vzduchu, výroba ledu                |                       |
| 5.11.0 |   | Výroba elektronických součástek                                             |                       |
| 5.11.0 |   | Výroba elektřiny                                                            |                       |
| 5.12.0 |   | Přenos elektřiny                                                            |                       |
| 5.13.0 |   | Rozvod elektřiny                                                            |                       |
| 5.14.0 |   | Obchod s elektřinou                                                         |                       |
| 5.21.0 |   | Výroba plynu                                                                |                       |
| 5.22.0 |   | Rozvod plynných paliv prostřednictvím sítí                                  | 1                     |
| 5.23.0 |   | Obchod s plynem prostřednictvím sítí                                        |                       |
| 5.30.1 |   | Výroba tepla                                                                |                       |
| 5.30.2 |   | Rozvod tepla                                                                |                       |
| 5.30.3 |   | Výroba klimatizovaného vzduchu                                              |                       |

#### 1.4.15 Rozpočet základní

Na záložce "*Rozpočet základní"* vyplníte hodnotu u rozpočtové položky "Služby" a hodnotu u "Celkové nezpůsobilé výdaje". Ostatní položky jsou součtové a sami se automaticky dopočítají.

Postupujte dle následujících obrázků. Pro úpravu rozpočtu klikněte na tlačítko **"Editovat vše".** Otevře se editovatelný formulář s přednastavenými součty rozpočtových položek, kde vyplňte u rozpočtové položky *"Služby*" způsobilé výdaje projektu. Dále vyplňte nezpůsobilé výdaje projektu do položky *"Celkové nezpůsobilé výdaje".* Úpravy uložíte kliknutím na tlačítko **"Uložit vše".** 

Ve výzvě lnovační vouchery je pouze jedna rozpočtová položka a to s názvem "Služby". Veškeré výdaje ve výzvě lnovační vouchery jsou neinvestiční.

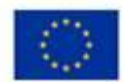

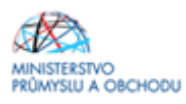

Rozhodnutí o poskytnutí podpory stanovuje maximální částku finančních prostředků, která může být příjemci podpory z programu OP PIK na daný projekt poskytnuta. **Upozorňujeme žadatele, že navyšování částky podpory projektu není možné v žádné fázi projektu!** 

| Nacházíte se: Nástěnka  | Žadatel | Měření převodového kola F | ozpočet základní          |                  |               |               |                   |         |        |       |                                       |
|-------------------------|---------|---------------------------|---------------------------|------------------|---------------|---------------|-------------------|---------|--------|-------|---------------------------------------|
| Drofil objektu          | ^       |                           |                           |                  |               |               |                   |         |        |       |                                       |
| FIONODJEKU              |         |                           |                           |                  |               |               | •                 | -       |        |       |                                       |
| Nova depese a koncepty  |         | PRISTUP K PROJEKTU        | PLNE MOCI                 | PIROVAT 🗙 VYN    | IAZAT ZADOST  | V KONTROLA    | FINALIZACE        | TISK    |        |       |                                       |
| Přehled depeší          |         | Kód                       | Název                     |                  |               |               | Zdrojový rozpočet | fáze    |        |       |                                       |
| Poznámky                |         |                           | Υ                         |                  |               | Y             |                   |         |        |       |                                       |
| Ukoly                   |         |                           | INOVAČNÍ VOUCHERY OP      | PIK              |               |               |                   |         |        |       |                                       |
| Datová oblast žádosti   | ^       |                           | ožek na stránku 25 🔻      |                  |               |               |                   |         |        | Strái | nka 1 z 1, položky 1 až 1 z           |
| Identifikace projektu   | ^       | Kód                       | Název                     |                  |               | Částka celkem |                   | Potomek | Úroveň |       | Procento                              |
| Identifikace operace    |         |                           | 7                         |                  | Y             |               | Y                 |         |        | Y     | · · · · · · · · · · · · · · · · · · · |
| Projekt                 |         | 1                         | Celkové výdaje            |                  |               |               |                   |         |        | 1     | 0,0                                   |
| Popis projektu          |         | 1.1                       | Celkové způsobilé výdaje  |                  |               |               |                   |         |        | 2     | 0,0                                   |
| Specifické cíle         |         | 1.1.1                     | Služby                    |                  |               |               |                   |         |        | 3     | 0,0                                   |
| Etapy projektu          |         | 1.2                       | Celkové nezpůsobilé výdaj | e                |               |               |                   |         |        | 2     | 0,0                                   |
| Indikátory              |         |                           |                           |                  |               | _             | •                 |         |        |       |                                       |
| Horizontální principy   |         |                           |                           | Ехро             | rt standardni | Editova       | at vše            |         |        |       |                                       |
| Umístění                |         |                           |                           |                  |               |               |                   |         |        |       |                                       |
| Cílová skupina          |         | Nový záznam               | Smazat záznam             |                  |               |               |                   |         |        |       |                                       |
| Subjekty                | ^       | KÓD                       | NÁZEV<br>Celkové výdaje   |                  |               |               |                   |         |        |       |                                       |
| Subjekty projektu       |         | ČÁSTKA CELKEM             |                           | ιεν ήρονεί       |               |               |                   |         |        |       |                                       |
| Adresy subjektu         |         | CROTING CELINER           | 0,00                      |                  | 1             |               |                   |         |        |       |                                       |
| Osoby subjektu          |         |                           |                           | PODPORA DE MINIM | s             |               |                   |         |        |       |                                       |
| Účty subjektu           |         |                           |                           |                  |               |               |                   |         |        |       |                                       |
| Účetní období           |         |                           |                           |                  |               |               |                   |         |        |       |                                       |
| CZ NACE                 |         |                           |                           |                  |               |               |                   |         |        |       |                                       |
| Financování             | ^       |                           |                           |                  |               |               |                   |         |        |       |                                       |
| Rozpočet základní       |         |                           |                           |                  |               |               |                   |         |        |       |                                       |
| Přehled zdrojů financov | /ání    |                           |                           |                  |               |               |                   |         |        |       |                                       |
| Finanční nlán           |         |                           |                           |                  |               |               |                   |         |        |       |                                       |

| Nacházíte se: Nástěnka Žadate | Měření převodového kola Ro | ozpočet základní   |               |                  |               |                   |          |        |                                |
|-------------------------------|----------------------------|--------------------|---------------|------------------|---------------|-------------------|----------|--------|--------------------------------|
| Profil objektu                | ROZPOČET ZÁKLADNÍ          |                    |               |                  |               |                   |          |        |                                |
| Nová depeše a koncepty        | 👫 PŘÍSTUP K PROJEKTU       | PLNÉ MOCI          | П корігоvат   | X VYMAZAT ŽÁDOST | KONTROLA      |                   | а 🔒 тізк |        |                                |
| Přehled depeší                | Kód                        | Název              |               |                  |               | Zdrojový rozpočet | - fáze   |        |                                |
| Poznámky                      | []                         | Ψ                  |               |                  | Ţ             |                   |          |        | Y                              |
| Úkoly                         | IV OPPIK                   | INOVAČNÍ VO        | UCHERY OPPIK  |                  |               |                   |          |        |                                |
| Datová oblast žádosti 🔨 🔨     | Id d 1 1 Pol               | ožek na stránku 25 | •             |                  |               |                   |          | Str    | ánka 1 z 1, položky 1 až 1 z 1 |
| Identifikace projektu 🔨       | Kód                        | Název              |               |                  | Částka celkem |                   | Potomek  | Úroveň | Procento                       |
| Identifikace operace          |                            | 7                  |               | 1                | 7             | Y                 | Ξ Υ      | Y      | Y                              |
| Projekt                       | 1                          | Celkové výdaje     |               |                  |               | 0,00              |          | 1      | 0,00                           |
| Popis projektu                | 1.1                        | Celkové způsol     | oilé výdaje   |                  | 17            | 0,00              |          | 2      | 0,00                           |
| Specifické cíle               | 1.1.1                      | Služby             |               |                  | 0,00          |                   |          | 3      | 0,00                           |
| Etapy projektu                | 1.2                        | Celkové nezpů:     | sobilé výdaje |                  | 0,00          |                   |          | 2      | 0,00                           |
| Indikátory                    |                            |                    |               | _                |               | •                 |          |        |                                |
| Horizontální principy         |                            |                    | Export        | standardní       | Uložit vše    | Zrušit edit       | aci      |        |                                |
| Umístění                      |                            |                    |               |                  |               |                   |          |        |                                |
| Cílová skupina                |                            |                    |               |                  |               |                   |          |        |                                |
| Subjekty                      |                            |                    |               |                  |               |                   |          |        |                                |
| Subjekty projektu             |                            |                    |               |                  |               |                   |          |        |                                |
| Adresy subjektu               |                            |                    |               |                  |               |                   |          |        |                                |
| Osoby subjektu                |                            |                    |               |                  |               |                   |          |        |                                |
| Účty subjektu                 |                            |                    |               |                  |               |                   |          |        |                                |
| Účetní období                 |                            |                    |               |                  |               |                   |          |        |                                |
| CZ NACE                       |                            |                    |               |                  |               |                   |          |        |                                |
| Financování 🔨                 |                            |                    |               |                  |               |                   |          |        |                                |
| Rozpočet základní             |                            |                    |               |                  |               |                   |          |        |                                |
| Přehled zdrojů financování    |                            |                    |               |                  |               |                   |          |        |                                |

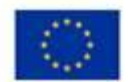

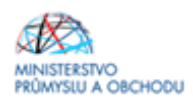

Všechny způsobilé výdaje v tomto programu jsou financovány v rámci podpory de minimis. U položky "Služby" doplňte v dolní části obrazovky v kolonce "Podpora de minimis" "Patří do de minimis", poté klikněte na uložit.

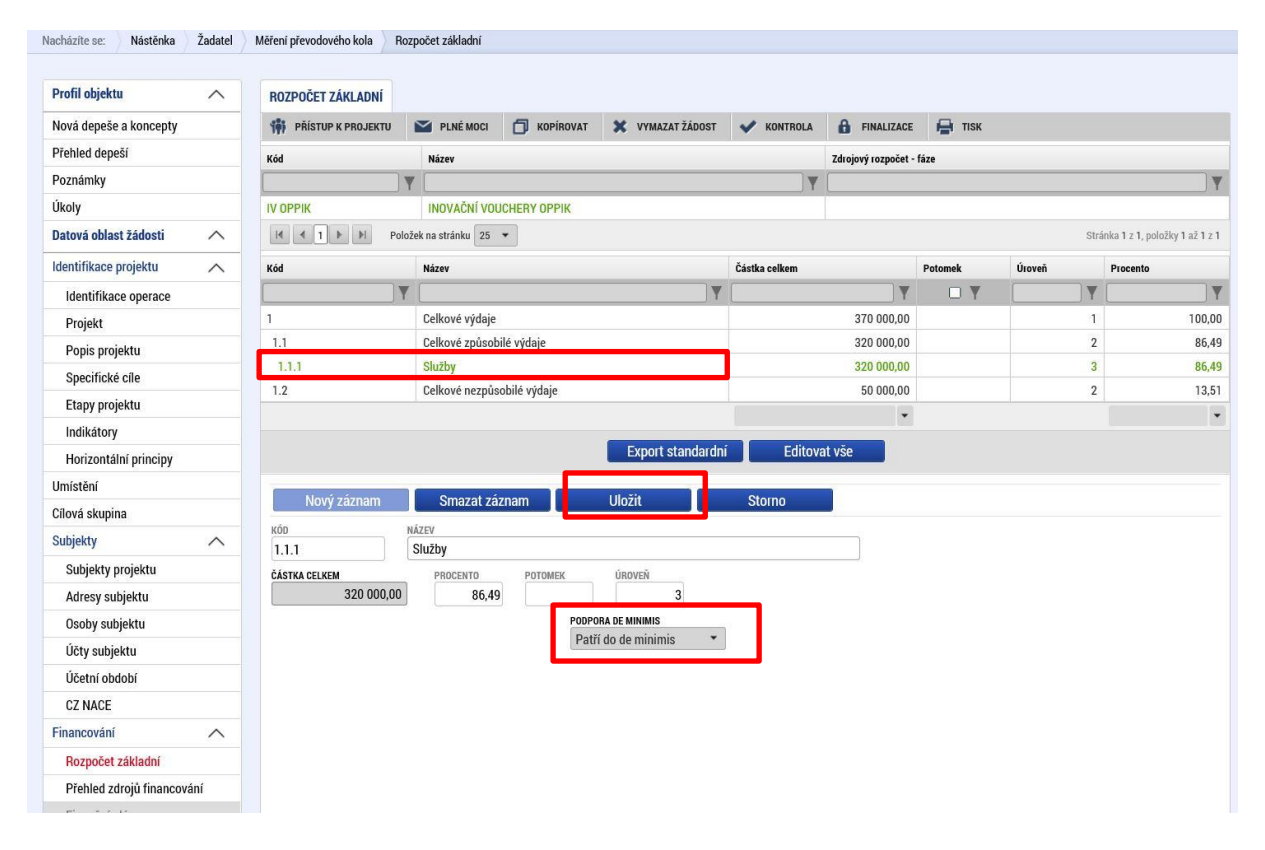

#### Vyplněný rozpočet, čísla jsou pouze ilustrativní.

| Profil objektu          | ROZPOČET ZÁKLADNÍ  |                                        |                         |                                               |                                 |
|-------------------------|--------------------|----------------------------------------|-------------------------|-----------------------------------------------|---------------------------------|
| Nová depeše a koncepty  | PŘÍSTUP K PROJEKTU | PLNÉ MOCI 🗍 KOPÍROVAT 🗶 VYMAZAT ŽÁDOST | ✔ KONTROLA 🔒 FINALIZACE | TISK                                          |                                 |
| Přehled depeší          | Kód                | Název                                  | Zdrojový rozpočet -     | fáze                                          |                                 |
| Poznámky                |                    | 1                                      | Y                       |                                               | Y                               |
| Úkoly                   | IV ОРРІК           | INOVAČNÍ VOUCHERY OPPIK                |                         |                                               |                                 |
| Datová oblast žádosti 🔨 |                    | žek na stránku 25 💌                    |                         | Sti                                           | ránka 1 z 1, položky 1 až 1 z 1 |
| Identifikace projektu 🔨 | Kód                | Název                                  | Částka celkem           | Potomek Úroveň                                | Procento                        |
| Identifikace operace    | Y                  | T T T T T T T T T T T T T T T T T T T  | Y                       | <b>• • • • • • • • • • • • • • • • • • • </b> | <b>T</b>                        |
| Projekt                 | 1                  | Celkové výdaje                         | 370 000,00              | 1                                             | 100,00                          |
| Popis projektu          | 1.1                | Celkové způsobilé výdaje               | 320 000,00              | 2                                             | 86,49                           |
| Specifické cíle         | 1.1.1              | Služby                                 | 320 000,00              | 3                                             | 86,49                           |
| Indikátory              | 1.2                | Celkové nezpůsobilé výdaje             | 50 000,00               | 2                                             | 13,51                           |
| Horizontální principy   | 2                  | Patří do de minimis                    | 320 000,00              | 1                                             | 12                              |
| Ilmístění               |                    |                                        | •                       |                                               | *                               |
| Cílová skupina          |                    | Export standardní                      | Editovat vše            |                                               |                                 |
| Subjekty                | Neuristan          | Concernent mérine ann                  |                         |                                               |                                 |
| Subjekty projektu       | Novy zaznam        | Smazat zaznam                          |                         |                                               |                                 |
| Adresy subjektu         | 2                  | NAZEV<br>Patří do de minimis           |                         |                                               |                                 |
| Osoby subjektu          | ČÁSTKA CELKEM      | PROCENTO POTOMEK ÚROVEŇ                |                         |                                               |                                 |
| Účty subjektu           | 320 000,00         |                                        |                         |                                               |                                 |
| Účetní období           |                    | PODPORA DE MINIMIS                     |                         |                                               |                                 |
| CZ NACE                 |                    | Patří do de minimis                    |                         |                                               |                                 |
| Financování             | LUDT-Lie           |                                        |                         |                                               |                                 |

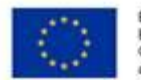

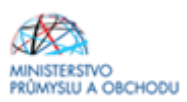

## 1.4.16 Přehled zdrojů financování

Na záložce "**Přehled zdrojů financování**" dochází k výpočtu požadované podpory na základě údajů vyplněných na záložkách "**Subjekty projektu a Rozpočet základní**". Nejdříve ze seznamu vyberte *"Zdroj financování vlastního podílu*". **Vždy vyberte Národní soukromé zdroje!** Následně je nutné data uložit a kliknout na tlačítko "*Rozpad financi*". Po tomto kroku se vyplní všechny ostatní údaje na záložce.

| Profil objektu           | ^   | PŘEHLED ZDROJŮ FINAN              | COVÁNÍ             |                                  |             |                         |            |                  |                      |      |           |                            |   |
|--------------------------|-----|-----------------------------------|--------------------|----------------------------------|-------------|-------------------------|------------|------------------|----------------------|------|-----------|----------------------------|---|
| Nová depeše a koncepty   |     | 👫 PŘÍSTUP K PROJEKTU              | M PLNÉ M           | MOCI 🗍 KOPÍROVAT                 | ×           | VYMAZAT ŽÁDOST          | 4          | KONTROLA         | FINALIZACE           |      | TISK      |                            |   |
| Přehled depeší           |     | Fáze přehledu financování         | P                  | Název projektu                   |             | Celkové zdroje          |            |                  | Celkové způsobilé vý | daje |           | Celkové nezpůsobilé výdaje |   |
| Poznámky                 |     | Žádost o podporu                  |                    | Modelování turbíny               |             |                         |            |                  |                      |      |           |                            |   |
| Úkoly                    |     |                                   |                    |                                  |             |                         |            | -                |                      |      | -         |                            | - |
| Datová oblast žádosti    | ^   | FÁZE PŘEHLEDU FINANCOVÁNÍ         |                    |                                  | MĚN         | A                       |            | NÁZEV ET         | TAPY                 |      |           |                            |   |
| Identifikace projektu    | ~   | Žádost o podporu                  |                    |                                  | CZH         | ĸ                       |            |                  |                      |      |           |                            |   |
| Identifikace operace     |     | CELKOVÉ ZDROJE                    | CELKO              | VÉ NEZPŮSOBILÉ VÝDAJE            | JPP         | NEZPŮSOBILÉ             |            | CELKOVÉ          | ZPŮSOBILÉ VÝDAJE     |      | JINÉ PENĚ | ŽNÍ PŘÍJMY (JPP)           |   |
| Projekt                  |     |                                   |                    |                                  |             |                         |            |                  |                      |      |           |                            |   |
| Popis projektu           |     | CZV BEZ PŘÍJMŮ                    | PŘÍJM              | Y DLE ČL. 61 OBECNÉHO NAŘÍ       | zení přís   | PĚVEK UNIE              |            | NÁRODNÍ          | VEŘEJNÉ ZDROJE       |      | PODPORA   | CELKEM                     |   |
| Specifické cíle          |     |                                   |                    |                                  |             |                         |            |                  |                      |      |           |                            |   |
| Etapy projektu           |     |                                   |                    | a. a                             |             |                         |            |                  | d                    |      |           |                            |   |
| Indikátory               |     | VLASTNI ZDROJ FINANCOVANI         | Náro               | dní soukromé zdroje              | DILU        |                         |            | % VLAST          | 25,00                |      |           |                            |   |
| Horizontální principy    |     |                                   |                    |                                  |             |                         |            |                  |                      |      |           |                            |   |
| Umístění                 |     | Rozpad financí                    |                    |                                  |             |                         |            |                  |                      |      |           |                            |   |
| Cílová skupina           |     | Při změně vlastního podílu, rozpi | očtu, právní formy | y hlavního žadatele, příjmů v CB | BA je nutné | použit toto tlačitko pr | o zobrazen | ní aktuálního př | ehledu financování.  |      |           |                            |   |
| Subjekty                 | ~   | V případě relevantního typu veře  | jné podpory je tře | ba zadat údaje o velikosti podr  | niku.       |                         |            |                  |                      |      |           |                            |   |
| Subjekty projektu        |     |                                   |                    |                                  |             |                         |            |                  |                      |      |           |                            |   |
| Adresy subjektu          |     |                                   |                    |                                  |             |                         | Uložit     |                  |                      |      |           |                            |   |
| Osoby subjektu           |     |                                   |                    |                                  |             |                         |            |                  |                      |      |           |                            |   |
| Účty subjektu            |     |                                   |                    |                                  |             |                         |            |                  |                      |      |           |                            |   |
| Účetní období            |     |                                   |                    |                                  |             |                         |            |                  |                      |      |           |                            |   |
| CZ NACE                  |     |                                   |                    |                                  |             |                         |            |                  |                      |      |           |                            |   |
| Veřejná podpora          |     |                                   |                    |                                  |             |                         |            |                  |                      |      |           |                            |   |
| Financování              | ~   |                                   |                    |                                  |             |                         |            |                  |                      |      |           |                            |   |
| Rozpočet základní        |     |                                   |                    |                                  |             |                         |            |                  |                      |      |           |                            |   |
| Přehled zdrojů financová | ání |                                   |                    |                                  |             |                         |            |                  |                      |      |           |                            |   |
| Finanční plán            |     |                                   |                    |                                  |             |                         |            |                  |                      |      |           |                            |   |
| Kategorie intervencí     |     |                                   |                    |                                  |             |                         |            |                  |                      |      |           |                            |   |
| Klíčové aktivity         |     |                                   |                    |                                  |             |                         |            |                  |                      |      |           |                            |   |

## 1.4.17 Finanční plán

Na záložce **Finanční plán** napíšete informaci, kdy předpokládáte předložit žádost o platbu. Záznam se provede přes tlačítko "*Nový záznam*", následně se vyplní editovatelné pole, tj.

- "*Datum předložení*", které odpovídá datu, kdy předpokládáte podat žádost o platbu (nejdříve v den předpokládaného data ukončení projektu, nejpozději však do dvou měsíců od předpokládaného data ukončení projektu),

#### - "*Vyúčtování – Investice*" bude vždy 0.

- "*Vyúčtování – Neinvestice*", ve kterém se uvede součet neinvestičních způsobilých výdajů plánovaných na projekt.

Po vyplnění všech záznamu doporučujeme provést Kontrolu shody částek finančního plánu a rozpočtu. Tato kontrola Vám ověří, zda hodnoty z formuláře Rozpočet základní je shodný s hodnotami ve formuláři Finanční plán.

| EVROPS<br>Evropský<br>Operatní<br>a inovace | KÁ UNIE<br>fond pro re<br>program P<br>pro konku | igionální r<br>Iodníkání<br>rencescho | ozvoj<br>opnost |                       |                    |                      |                    |             |                   |              | MINIST      | ERSTVO<br>SLU A OBCHODU       |
|---------------------------------------------|--------------------------------------------------|---------------------------------------|-----------------|-----------------------|--------------------|----------------------|--------------------|-------------|-------------------|--------------|-------------|-------------------------------|
| Profil objektu                              | FINANČ                                           | NÍ PLÁN                               |                 |                       |                    |                      |                    |             |                   |              |             |                               |
| Nová depeše a koncepty                      | 🐐 PŘÍ                                            | STUP K PROJ                           | IEKTU           | PLNÉ MO               | осі 👩 корія        | OVAT 🗙 VYM           | AZAT ŽÁDOST        | KONTROLA    | finalizace        | 🖶 тізк       |             |                               |
| Přehled depeší                              |                                                  | Pořadí                                | -               |                       |                    |                      |                    | 7/1-1-      |                   | 11.4Manufact | 11.471      |                               |
| Poznámky                                    | řádek                                            | finančního<br>plánu                   | platba          | a Zaverecha<br>platba | Datum předložení   | Záloha - plán        | Záloha - Investice | Neinvestice | Vyúčtování - plán | Investice    | Neinvestice | příjmy                        |
| Úkoly                                       |                                                  | Υ                                     |                 |                       | Y                  | Y                    | Y                  |             | Y                 | Y            | Y           |                               |
| Datová oblast žádosti 🔨                     |                                                  | 1                                     |                 | 1                     | 1. 7. 2017         | 0,00                 |                    |             | 320 000,00        | 0,00         | 320 000,00  | 0,1                           |
| Identifikace projektu 🔨                     | <                                                |                                       |                 |                       |                    |                      |                    |             |                   |              |             | >                             |
| Identifikace operace                        |                                                  |                                       |                 |                       |                    | •                    | •                  |             | •                 | •            | *           |                               |
| Projekt                                     |                                                  |                                       |                 |                       |                    |                      | Edito              | vat vše     |                   |              |             |                               |
| Popis projektu                              | I4 4                                             | 1 Þ H                                 | Polo            | žek na stránku        | 25 🔻               |                      |                    |             |                   |              | Strár       | ika 1 z 1, položky 1 až 1 z 1 |
| Specifické cíle                             |                                                  |                                       |                 |                       |                    |                      |                    |             |                   |              |             |                               |
| Indikátory                                  |                                                  | Nový zázna                            | am              | Smaza                 | it záznam          | Uložit               |                    | Storno      |                   |              |             |                               |
| Horizontální principy                       | Údaje                                            |                                       |                 |                       |                    |                      |                    |             |                   |              |             |                               |
| Umístění                                    | POŘADÍ F                                         | INANČNÍHO P                           | LÁN             | DATUM PŘE             | EDLOŽENÍ           |                      | _                  | _           | _                 |              |             |                               |
| Cílová skupina                              | 1                                                |                                       |                 | 1. 7. 2017            | ı                  |                      |                    | Závěrečná p | latba             |              |             |                               |
| Subjekty                                    |                                                  |                                       |                 |                       | ννύζτον έκι . Ρι έ | IN I                 |                    |             |                   |              |             |                               |
| Subjekty projektu                           |                                                  |                                       |                 |                       | (                  | 320 0                | 00,00              |             |                   |              |             |                               |
| Adresy subjektu                             |                                                  |                                       |                 |                       | U VYÚČTOVÁNÍ - I   | INVESTICE            |                    |             |                   |              |             |                               |
| Osoby subjektu                              |                                                  |                                       |                 |                       |                    |                      | 0,00               |             |                   |              |             |                               |
| Účty subjektu                               |                                                  |                                       |                 |                       | VYÚČTOVÁNÍ - I     | NEINVESTICE<br>320.0 | 00.00              |             |                   |              |             |                               |
| Účetní období                               |                                                  |                                       |                 |                       |                    | 520 0                | 00,00              |             |                   |              |             |                               |
| CZ NACE                                     |                                                  | Kon                                   | trola sho       | ody částek f          | inančního plánu    | a rozpočtu           |                    |             |                   | LA           | /erze       |                               |
| Financování 🔨                               |                                                  |                                       |                 |                       |                    |                      |                    |             |                   |              |             |                               |
| Rozpočet základní                           |                                                  |                                       |                 |                       |                    |                      |                    |             |                   |              |             |                               |
| Přehled zdrojů financování                  |                                                  |                                       |                 |                       |                    |                      |                    |             |                   |              |             |                               |
| Finanční plán                               |                                                  |                                       |                 |                       |                    |                      |                    |             |                   |              |             |                               |
| Kategorie intervencí                        |                                                  |                                       |                 |                       |                    |                      |                    |             |                   |              |             |                               |

# 1.4.18 Kategorie intervencí

Na této záložce se jednotlivá data vybírají z předdefinovaných seznamů. Konkrétně pak: Jednotlivé záložky je nutné po každém vyplnění **ukládat.** 

| Profil objektu 🔨           | KATEGORIE INTERVENCI      |                      |                      |                  |                   |            |                      |                  |                 |                               |
|----------------------------|---------------------------|----------------------|----------------------|------------------|-------------------|------------|----------------------|------------------|-----------------|-------------------------------|
| Nová depeše a koncepty     | TRISTUP K PROJEKTU        | PLNÉ MOCI            | KOPIROVAT            | 🗙 VYMAZAT ŽÁD    | ост 💉 ком         | TROLA      |                      | 🖶 тізк           |                 |                               |
| Přehled depeší             |                           |                      |                      | 31<br>           |                   |            |                      |                  |                 |                               |
| Poznámky                   | Tematický cíl             |                      |                      |                  |                   |            |                      |                  |                 |                               |
| Úkoly                      | Kód Název                 |                      |                      |                  | Název specifickéh | o cile     |                      |                  | Procentní podíl | Indikativní alokace           |
| Datová oblast žádosti 🔨    | <b>Y </b>                 |                      |                      | Y                |                   |            | 22                   | <b>Y</b>         | Y               |                               |
| Identifikace projektu      | 01 Posílení výz           | kumu, technologické  | ho rozvoje a inovací |                  | Zvýšit intenzitu  | a účinnos  | st spolupráce ve vý  | zkumu, vývoji    | 100,00          | 240 000,0                     |
| Identifikace operace       |                           |                      |                      |                  |                   |            |                      |                  |                 |                               |
| Projekt                    |                           | oložek na stránku 25 | •                    |                  |                   |            |                      |                  | Strá            | aka 1 z 1, položky 1 až 1 z 1 |
| Popis projektu             | Oblast intervence         |                      |                      |                  |                   |            |                      |                  |                 |                               |
| Specifické cíle            |                           |                      |                      |                  |                   |            |                      |                  |                 |                               |
| Etapy projektu             | Kod Nazev                 |                      |                      |                  | Nazev specificken | o cile     |                      |                  | Procentni podii |                               |
| Indikátory                 | 064 Vúzkumné s            |                      | nalúch a etřadních n | odnicích (včetně | Zuúčit intenzitu  | a účinnos  | et enclupráce ve vá  |                  | 100.0           | 240.000.0                     |
| Horizontální principy      | vyzkumie e                | movacin procesy v h  | naryon a streamen p  | ounicien (veenie | 2vysit intenzitu  | a ucinitoa | at appropriate ve vy | zkunu, vyvoji a  | 100,0           |                               |
| Umístění                   |                           | oložek na stránku 25 | •                    |                  |                   |            |                      |                  | Strá            | aka 1 z 1 noložky 1 až 1 z    |
| Cílová skupina             |                           | NOZEK Ha Strainku    | _                    |                  | •                 |            |                      |                  | 304             | ika 1 2 1, položky 1 až 1 2   |
| Subjekty                   | Nový záznam               | Smazat zá            | znam                 | Uložit           | Storne            | )          |                      |                  |                 |                               |
| Subjekty projektu          | NÁZEV SPECIFICKÉHO CÍLE   |                      |                      |                  |                   |            |                      |                  |                 |                               |
| Adresy subjektu            | Zvýšit intenzitu a účinno | st spolupráce ve vý  | zkumu, vývoji a inov | vacích           | 1                 |            |                      |                  |                 |                               |
| Osoby subjektu             | NÁZEV                     |                      |                      |                  | PROCE             | NTNÍ PODÍL | INC                  | IKATIVNÍ ALOKACE | KOEFICIE        | NT KLIMATICKÉ ZMĚNY           |
| Účty subjektu              | Výzkumné a inovační pr    | ocesy v malých a stř | ředních podnicích (v | /četně systémů   |                   |            | 100                  | 240              | 000,00          | 0,00                          |
| Účetní období              | Výzkum vývoj a inovace    |                      | Bozvoj vnitřního     | notenciálu       |                   |            |                      |                  |                 |                               |
| CZ NACE                    | Tjzkani, tjroj u nordov   |                      |                      | potenoiara       |                   |            |                      |                  |                 |                               |
| Financování 🔨              |                           |                      |                      |                  |                   |            |                      |                  |                 |                               |
| Rozpočet základní          |                           |                      |                      |                  |                   |            |                      |                  |                 |                               |
| Přehled zdrojů financování | Vadlaiší táma ESE         |                      |                      |                  |                   |            |                      |                  |                 |                               |
| Finanční plán              | veurejsi teina Esf        |                      |                      |                  |                   |            |                      |                  |                 |                               |

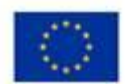

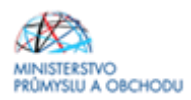

#### Ekonomická aktivita – dle zaměření projektu v souladu s CZ-NACE výstupu projektu, 100%

| Kód               | Název                       |          |                 |                     |                                     |
|-------------------|-----------------------------|----------|-----------------|---------------------|-------------------------------------|
|                   | ) we (                      |          | )=              | Procentní podil     | Indikativní alokace                 |
| Nonalazony žádni  | j Y                         |          | Y               | Υ                   | Y                                   |
| Nenalezeny zaune  | zazinaniy k zoorazeni       |          |                 | •                   |                                     |
| 14 4 1            | Položek na stránku 25 •     |          |                 |                     | Stránka 1 z 1, položky 0 až 0 z 0   |
| Νονν              | záznam Smazat záznan        | n Uložit | Storno          |                     |                                     |
|                   |                             |          |                 | man and a source    |                                     |
| Nevratný gra      | int                         |          | 100.00          | INDIKATIVNI ALUKACE |                                     |
|                   |                             |          |                 |                     |                                     |
| Ekonomická        | aktivita                    |          |                 |                     |                                     |
| Kód               | Název                       |          |                 | Procentní podíl     | Indikativní alokace                 |
| [                 | ) Y                         |          | Y               | Y                   | Υ                                   |
| Nenalezeny žádné  | záznamy k zobrazení         |          |                 |                     |                                     |
|                   | N N Beležek za strázku 95 – |          |                 |                     | Stránka 1 z 1. položila: 0 až 0 z 0 |
|                   | POłożek na stranku 25 👻     |          |                 |                     | Stranka 1 2 1, położky 0 az 0 2 0   |
| Nový              | záznam Smazat záznan        | n Uložit | Storno          |                     |                                     |
| C NÁZEV           |                             |          | PROCENTNÍ PODÍL | INDIKATIVNÍ ALOKACE |                                     |
|                   |                             |          | 100,00          |                     |                                     |
| -                 |                             |          | <b>_</b>        |                     |                                     |
| Mechanismu<br>Kód | s územního plnění<br>Název  |          |                 | Procentní podíl     | Indikativní alokace                 |
| [                 | Υ                           |          | Y               | Υ                   |                                     |
| Nenalezeny žádné  | záznamy k zobrazení         |          | 200800          |                     |                                     |
|                   |                             |          |                 |                     |                                     |

#### 1.4.19 Veřejné zakázky

Veřejné zakázky jsou podrobně popsané v Pravidlech pro žadatele a příjemce z OP PIK – obecná část <u>http://www.czechinvest.org/spolecne-prilohy-dotacnich-programu-op-pik</u>.

## 1.4.20 Čestná prohlášení

Žádost není možné podat, dokud na záložce "Čestná prohlášení" žadatel neodsouhlasí všechna nahraná čestná prohlášení. Klikněte na konkrétní čestné prohlášení (vysvítí se zeleně), v dolní části obrazovky klikněte na *"souhlasím s čestným prohlášením"* a záznam uložte. Postup opakujte u všech čestných prohlášení.

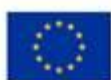

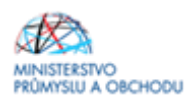

| Profil objektu                      | ČESTNÁ PROHLÁŠENÍ                                                                                                    |                                |  |  |  |  |  |
|-------------------------------------|----------------------------------------------------------------------------------------------------|--------------------------------|--|--|--|--|--|
| Nová depeše a koncepty              | 🇌 PŘÍSTUP K PROJEKTU 🎬 PLNÉMOCI 📋 KOPÍROVAT 🗶 VYMAZAT ŽÁDOST 🖌 KONTROLA 🔒 FINALIZACE 🖨 TISK                                                                                                    |                                |  |  |  |  |  |
| Přehled depeší                      | Název čestného prohlášení Popis Kr                                                                                                    | ód Souhlas                     |  |  |  |  |  |
| Poznámky                            | Y V                                                                                                    | Y                              |  |  |  |  |  |
| Úkoly                               | Prohlášení k velikosti podniku a k podmínkám přijatelnosti ž 0                                                                                                    | IP PIK_1_IV                    |  |  |  |  |  |
| Datová oblast žádosti 💋             | Prohlášení o negativních jevech 0                                                                                                    | P PIK_2_IV                     |  |  |  |  |  |
| Identifikace projektu               | Prohlášení o podniku v obtížích 0                                                                                                    | /P PIK_3_IV                    |  |  |  |  |  |
| Identification of the second second | Prohlášení k Národní RIS3 strategii 0                                                                                                    | P PIK_4_IV                     |  |  |  |  |  |
| Identifikace operace                | Souhlas se zveřejněním informací 0                                                                                                    | /P PIK_5_IV                    |  |  |  |  |  |
| Projekt                             | Prohlášení o pravdivosti údajů a čestném jednání 0                                                                                                    | /P PIK_6_IV                    |  |  |  |  |  |
| Popis projektu                      | Prohlášení o financování projektu 0                                                                                                    | PPIK_7_IV                      |  |  |  |  |  |
| Specifické cíle                     | III Položek na stránku 25 🔻                                                                                                    | ánka 1 z 1, položky 1 až 7 z 7 |  |  |  |  |  |
| Etapy projektu                      |                                                                                                    |                                |  |  |  |  |  |
| Indikátory                          | Nový záznam Kopirovat záznam Smazat záznam Uložit Storno                                                                                                    |                                |  |  |  |  |  |
| Horizontální principy               | ulanu kesandua naan likud                                                                                                    |                                |  |  |  |  |  |
| Umístění                            | Prohlášení k velikosti podniku a k podmínkám přijatelnosti žadat                                                                                                    |                                |  |  |  |  |  |
| Cílová skupina                      |                                                                                                    |                                |  |  |  |  |  |
| Subjekty                            | TEXT ČESTNÉHO PROHLÁŠENÍ 1883/2000                                                                                                    | Otevřít v novém okně           |  |  |  |  |  |
| Subjekty prejekty                   | Žadatel čestně prohlašuje, že:                                                                                                    |                                |  |  |  |  |  |
| Subjekty projektu                   | <ul> <li>a) je podnikatelským subjektem nepodnikajícím nebo neplánujícím podnikání v ekonomických činnostech uvedených v příloze č. 2 výzvy l programu podpory</li> </ul>                                                                                                    | / Inovační                     |  |  |  |  |  |
| Adresy subjektu                     | vouchery.                                                                                                    |                                |  |  |  |  |  |
| Osoby subjektu                      | <ul> <li>b) je opravne k podinkam na uzemi ceske republiky oupovrdajicimu podpovorane ekonomicke cinnosti, k jejimtu zakutechovani je realizovan projekt,</li> <li>c) je registrovani jako podjatnimu na finančimi úrádě podle § 125 zákona č. 280/2009 Sb., u politném znění, a to nepřetržitě nejméně pr</li> </ul>   | o dobu dvou                    |  |  |  |  |  |
| Účty subjektu                       | uzavřených daňových obdobích předcházejících datu podání žádosti o podporu. Žadatel doloží čestné prohlášení o prosté registraci na finančním úřadě podle                                                                                                    | § 125, odst.                   |  |  |  |  |  |
| Účetní období                       | (1) zákona č. 280/2009 Sb., daňový řád v platném znění,<br>d) pomá podla prvho čestchého prohlášení žádná podpolatky vůčí vyhraném institucím (finančnímu úžodu Čestá správě sociálního zaboznočení, zdravatním po                                                                                                    | uiëtovnám                      |  |  |  |  |  |
| CZ NACE                             | sy nemu polici sremo sednemo promosem začene neospitary raci v policiji in natudalni (infancimna dradu, české sprare socialniho začežpečeni, zdravolniho po<br>Státnímu pozemkovému úřadu, Ministerstvu financí, jako právnímu nástupci Fondu národního majetku, Státnímu fondu životního prostředí, Státnímu fondu roz | zvoje bydlení, 🗸               |  |  |  |  |  |
| Financování                         | Celni správě ČR, Státnímu fondu kultury, Státnímu fondu kinematografie, Státnímu zemědělskému intervenčnímu fondu, krajům, obcím a svazkům obcí) a vůči                                                                                                    |                                |  |  |  |  |  |
| Rozpočet základní                   | Souhlasim s čestný                                                                                                    | ým prohlášením                 |  |  |  |  |  |
| Přehled zdrojů financování          |                                                                                                    |                                |  |  |  |  |  |
|                                     |                                                                                                    |                                |  |  |  |  |  |

## 1.4.21 Dokumenty

Dle bodu 9.3 Výzvy I. programu podpory Inovační vouchery se k žádosti o podporu přikládají následující dokumenty:

- Nabídka poskytnutí služby (dle vzoru – k stažení na stránkách Czechlnvestu u výzvy lnovační vouchery)

- Podnikatelský záměr (dle vzoru – k stažení na stránkách CzechInvestu u výzvy Inovační vouchery)

- Prohlášení žadatele k de minimis (šablona na stránkách Czechlnvestu)

Výše uvedené dokumenty nahrajete tak, že kliknete na dokument, zmáčknete "nový záznam", vyplníte název dokumentu a zmáčknete tlačítko "připojit". Nezapomeňte "uložit".

Dokumenty je nutné podepsat. Nabídka poskytnutí služby a Podnikatelský záměr se podepisují fyzicky, a poté se do systému naskenují. Nebo dokumenty můžete podepsat elektronicky přímo v pdf dokumentu. Elektronický podpis v systému není postačující. Prohlášení žadatele k de minimis postačuje podepsat elektronicky v systému (přes ikonu pečetě).

V případě, že Vám bude žádost o podporu vrácena a budete vyzváni, abyste doplnili Podnikatelský záměr nebo Nabídku poskytnutí služby, tak původní dokumenty z IS KP14+ neodstraňujte, pouze je aktualizovanými dokumenty přehrajte. Tím se zachová původní verze dokumentů. Do aktualizovaných dokumentů uvádějte datum platné ke dni aktualizace dokumentů.

Dokumenty, které nejsou předdefinované v systému (např. plná moc atd.), nahraje žadatel kliknutím na tlačítko *"Nový záznam"*, kdy následně vyplní název dokumentu a tlačítkem *"Připojit"* vloží přílohu (ve formátu word, pdf, jpg,...). Záznam nahraje kliknutím na tlačítko *"Uložit"*.

#### Informace k Podnikatelskému záměru a Nabídce poskytnutí služby:

Podnikatelský záměr a Nabídka poskytnutí služby musí být podepsaná statutárním zástupcem.
 V případě, že tomu tak není, je nezbytné doložit zplnomocnění.

- Podnikatelský záměr a Nabídka poskytnutí služby musí spolu korespondovat.

- Počet předmětů služby, které uvedete v kapitole "Předmět služby/výstupy", musí odpovídat číslu, které uvedete do cílové hodnoty u indikátoru povinného k naplnění v IS KP14+ - viz kapitola 1.4.5.

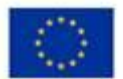

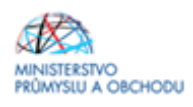

- V rámci kapitoly "Předmět služby/výstupy" uveďte, co bude předmětem Inovačního voucheru, a jaké budou jeho výstupy. Neuvádějte zde, postup v projektu, nebo podrobný rozpad. Tyto informace patří do kapitoly "Předmět poskytnutí služby". V kapitole "Předmět služby/výstupy" má být stručně a konkrétně uvedeno, o co v rámci Inovačního voucheru žádáte, a co bude jeho výstupem. Jednu službu nerozepisujte do více řádků, tj. více předmětů služby.

- V rámci žádosti o platbu budete předkládat výstupy služby – tzn. to, co jste uvedli v kapitole "Předmět služby/výstupy" do sloupku "Výstup služby".

- V rámci kapitoly "Rozpočet" je nutné rozklíčovat předmět služby na dvě složky – hodinová sazba odborného pracovníka ve VaV a ostatní náklady (zbytek ceny). Do nákladů poskytované služby je možné zahrnout náklady dle přílohy č. 1 výzvy I. Inovační vouchery.

- Do kapitoly "Rozpočet" přepište do prvního sloupku názvy předmětů služby tak, jak jste je uvedli v kapitole "Předmět služby/výstupy" ve sloupku "Předmět služby".

- V rámci jednoho projektu lze podat pouze jednu Nabídku poskytnutí služby, tzn. v rámci jednoho projektu lze využít služby pouze od jednoho poskytovatele služby/dodavatele.

 V rámci programu Inovační vouchery neumožňujeme subdodávku ohledně hlavní náplně předmětu služby Inovačního voucheru od třetích stran (např. v případě návrhu technického designu produktu nelze využít služeb designéra jako subdodávku). Předmět služby musí žadateli poskytnout pouze poskytovatel služby.

- Platí pravidlo 1 projekt – 1 Nabídka poskytnutí služby – 1 poskytovatel služby/dodavatel.

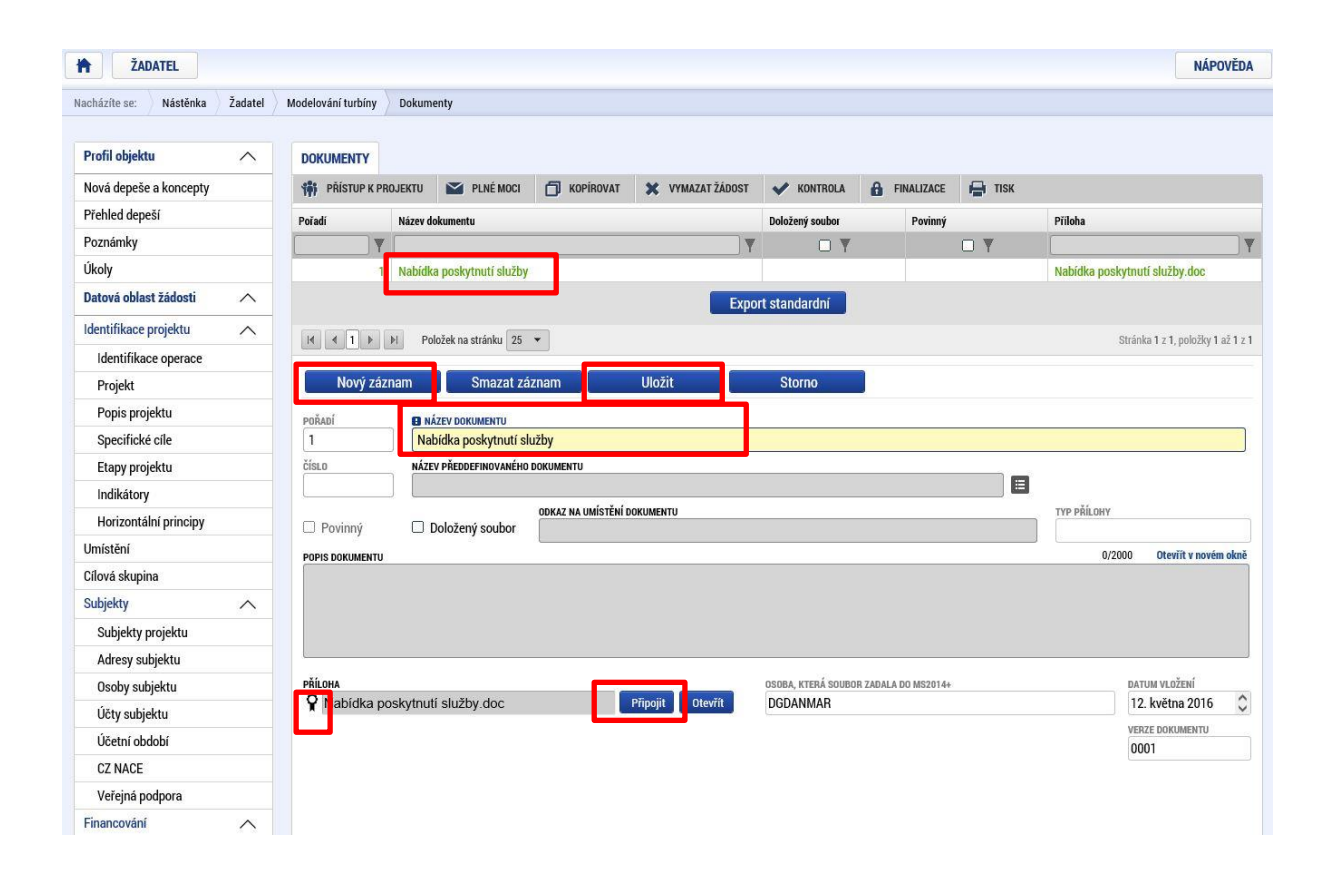

K žádosti o platbu žadatel bude předkládat předávací protokol, objednávku/smlouvu, fakturu, úhradový doklad, výstupy fakturace, výpis z analytického účtu/střediska.

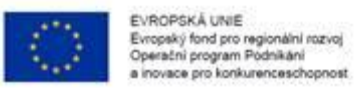

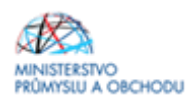

#### 1.4.22 Finalizace, kontrola a podání žádosti o podporu

Po vyplnění všech výše uvedených záložek doporučujeme provést kontrolu. V případě, že je vše v pořádku, kliknete na odkaz "*Finalizace*" (to bylo již popsáno na začátku tohoto textu, jedná se o tlačítko v horní části obrazovky v šedé liště) a poté na záložku "*Podpis žádosti*", kde připojíte elektronicky podpis. Tímto krokem dojde k odeslání předběžné žádosti.

| Čestná prohlášení  |   |
|--------------------|---|
| Different delement |   |
| Dedale Address     | , |

# 2 Vyhodnocení projektů

Žádost o podporu je posuzována z hlediska kritérií přijatelnosti a splnění formálních náležitostí dle přílohy č. 3 Výzvy l programu podpory Inovační vouchery dvěma posuzovateli - zaměstnanci Agentury pro podnikání a inovace (API). Posuzovatelé si u žádostí o podporu, u kterých vyvstanou pochybnosti nebo předmět žádosti odborně překročí znalost posuzovatele, mohou vyžádat stanovisko externího experta.

#### Termíny doplnění nedostatků v žádosti o podporu:

V případě nesplnění jednoho či více kritérií při kontrole formálních náležitostí je žadatel vyzván k doplnění (nikoliv k dopracování) Žádosti o podporu přes IS KP14+, a to ve lhůtě **10 pracovních dnů** následujících od data doručení výzvy k doplnění. Lhůtu **10 pracovních dnů pro doplnění lze stanovit pouze 3x. Prodloužení lhůty 10 pracovních dnů není možné.** Opakované stanovení lhůty 10 pracovních dnů je možné pouze tehdy, pokud žadatel v předchozích 10 dnech doplnil alespoň část požadavků.

Pokud je oprava provedena až po lhůtě, nepřihlíží se k ní a žádost je posouzena ve stavu před opravou. Uvedené platí i v případě, pokud oprava není provedena vůbec.

V případě chybějících nebo nesprávně vložených příloh (event. prázdných dokumentů) je žadatel vyzván k doplnění a opravě ze strany projektového manažera. Pokud žadatel doloží chybějící povinnou přílohu prokazatelně datovanou/vytvořenou před datem podání první verze žádosti o dotaci, je tato ze strany projektového manažera akceptována a hodnocení pokračuje. Pokud žadatel ve výše stanovených lhůtách přílohu nedoloží, nebo bude zjevné, že byla vytvořena/datována po okamžiku podání první verze Žádosti o podporu, je tato vyřazena z hodnocení bez možnosti další opravy.

V případě, že žádost o podporu splní kritéria přijatelnosti a formálních náležitostí, bude poskytovatelem podpory vydáno Rozhodnutí o poskytnutí dotace. Dále kapitola 3 Rozhodnutí o poskytnutí dotace.

Každý žadatel může podat žádost o přezkum rozhodnutí proti výsledku dané části procesu schvalování projektů, ve které neuspěl, a to nejpozději do 15 kalendářních dnů ode dne doručení oznámení. Žádostí o přezkum rozhodnutí vyjadřují žadatelé (fyzické nebo právnické osoby) nespokojenost s rozhodnutím Řídicího orgánu programu ve fázi hodnocení a výběru projektů. Žádost se podává elektronicky prostřednictvím IS KP14+. Návod naleznete v Pravidlech pro žadatele a příjemce z OP PIK – obecná část <u>http://www.czechinvest.org/spolecne-prilohy-dotacnich-programu-op-pik</u>kapitola 2.1.2 Žádost o přezkum rozhodnutí.

# 3 Rozhodnutí o poskytnutí dotace

Po vyhodnocení projektu (postup hodnocení projektů je popsán v kapitole 2 Vyhodnocení projektů) žadatel obdrží depeši, v jejíž příloze obdrží Rozhodnutí o poskytnutí dotace a jejich podmínkách. Bližší informace naleznete v Pravidlech pro žadatele a příjemce z OP PIK – obecná část <u>http://www.czechinvest.org/spolecne-prilohy-dotacnich-programu-op-pik</u> kapitola 3.2 Rozhodnutí o poskytnutí dotace.

Žadatel je povinen důkladně pročíst celé znění Rozhodnutí o poskytnutí dotace. Znění dokumentu je závazné a není možné jej měnit. Žadatel má možnost měnit případně ty údaje, které jsou uvedeny v aplikaci IS KP14+.

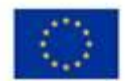

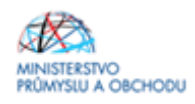

V případě, že žadatel akceptuje Rozhodnutí o poskytnutí dotace (v termínu, který stanovil projektový manažer), informuje o této situaci projektového manažera odpovědí na původní depeši. Zároveň jako přílohu této depeše zašle dokumenty, které jsou požadovány v okamžiku podpisu Rozhodnutí o poskytnutí dotace.

Požadované dokumenty v okamžiku podpisu Rozhodnutí o poskytnutí dotace, které žadatel dokládá:

- Údaje o spojených podnicích (pokud proběhla změna v průběhu schvalování žádosti o podporu)
- Žadatel musí v okamžiku podpisu Rozhodnutí o poskytnutí dotace mít v odpovídajícím registru dle typu příjemce zapsanou podporovanou ekonomickou činnost a současně i provozovnu, kde je projekt realizován, není-li místo realizace projektu shodné se sídlem.

V případě, že by žadatel hodlal v projektu provádět povolené změny je nutné nejprve tyto změny vypsat projektovému manažeru, který mu následně vrátí žádost o podporu, žadatel změny provede, žádost znovu odešle a následně se bude opakovat výše uvedený postup s upraveným Rozhodnutím o poskytnutí dotace.

# 4 Žádost o změnu (změnová řízení)

Žádost o změnu v případě dosud neschválené Žádosti o podporu je nutné řešit prostřednictvím depeše odeslané z konkrétního projektu. Při odeslání depeše musí být jako adresát nastaven projektový manažer projektu. Pokud není vybrán adresát, depeše je pouze vložena do projektu a projektový manažer není o požadavku informován.

Pokud je již schválena Žádost o podporu, je nutné Žádost o změnu vytvořit prostřednictvím tlačítka "Žádost o změnu" v levé navigační liště.

Detailní postup je popsán v Pravidlech pro žadatele a příjemce z OP PIK – obecná část (http://www.czechinvest.org/spolecne-prilohy-dotacnich-programu-op-pik).

V případě, že v průběhu přípravy/realizace Vašeho projektu dojde ke změnám, které jsou v rozporu s Žádostí o podporu a jejími povinnými dokumenty, či s Rozhodnutím o poskytnutí dotace, nebo nastane situace vyžadující změnu projektu, je nutné tuto skutečnost neprodleně oznámit prostřednictvím depeše v aplikaci IS KP14+ projektovému manažerovi. Úpravy v odeslané Žádosti o podporu jsou možné pouze v rámci tzv. Oznámení o změně (OoZ). Požadované změny jsou žadatelem zaslány k posouzení projektovému manažerovi prostřednictvím IS KP14+.

# Upozorňujeme žadatele, že navyšování částky podpory projektu není možné v žádné fázi projektu!

# V žádné fázi projektu nejsou akceptovány žádosti o změnu, které by změnily předmět/výstup projektu nebo poskytovatele služby (organizaci pro výzkum a šíření znalostí nebo certifikovanou zkušebnu).

Podle závažnosti změn, jejich vlivu na povahu projektu a jejich vlivu na povinnosti vyplývající ze schválené Žádosti o podporu a Rozhodnutí o poskytnutí dotace, lze změny rozlišovat na změny, které mají informativní charakter, a změny, které je nutné schválit poskytovatelem. O povaze změny rozhoduje vždy poskytovatel dotace, tedy Ministerstvo průmyslu a obchodu.

V případě, že změny nejsou v souladu s pravidly programu a vyhlášené výzvy, mohou být zamítnuty nebo mohou vést k ukončení projektu.

Doporučujeme každou změnu projektu před jejím provedením nejprve konzultovat s příslušným projektovým manažerem, aby bylo možné předejít případným negativním dopadům této změny na poskytnutou podporu!

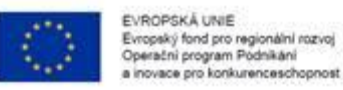

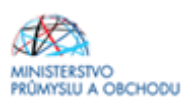

# 5 Žádost o platbu

Průvodce podání žádosti o platbu naleznete v Pravidlech pro žadatele a příjemce z OP PIK - obecná část <u>http://www.czechinvest.org/spolecne-prilohy-dotacnich-programu-op-pik</u> kapitola 7 Průvodce podání žádosti o platbu (ŽOP).

Přílohy k žádosti o platbu jsou v rámci Výzvy I programu podpory Inovační vouchery následující: předávací protokol, objednávka/smlouva, faktura, úhradový doklad, výstupy fakturace, výpis z analytického účtu/střediska.

# 6 Monitoring projektu a indikátory

### 6.1 Monitoring projektu

Monitoring žádostí o podporu/projektů probíhá v průběhu realizace projektu i po jeho ukončení. Jeho hlavním cílem je průběžné zjišťování pokroku v realizaci projektů, porovnávání získaných informací s výchozím předpokládaným plánem/podnikatelským záměrem a poskytování zpětné vazby z hlediska realizace projektu. Příjemce reportuje stav a pokrok v realizaci projektu ve zprávách o realizaci projektu a po ukončení realizace projektu ve zprávách o udržitelnosti projektu.

Zprávy jsou podávány elektronicky prostřednictvím IS KP14+. Příjemce bude průběžně mít v aplikaci IS KP14+ k dispozici veškeré zprávy vč. informace, o jaký typ zprávy se jedná a k jakému datu je třeba je vyplnit. Struktura a obsah zpráv jsou v souladu s Metodickým pokynem pro monitorování implementace ESF. Zprávu lze podat pouze v případě, že zpráva za předchozí sledované období je již schválena. Struktura a obsah zpráv se automaticky upravují podle toho, zda je daná kapitola či požadovaný údaj relevantní pro daný projekt.

Frekvence podávání zpráv a informací je stanovena v Rozhodnutí o poskytnutí dotace a může být generována v MS2014+. Příjemce je sám odpovědný za včasné předložení všech zpráv. Řídicí orgán ani zprostředkující subjekt nemají povinnost upozorňovat na termín podání jednotlivých typů zpráv!

Příjemce opatří všechny zprávy elektronickým podpisem (obdobně jako u žádosti o podporu). Povinnost k vyplnění zprávy vzniká příjemci na základě vydání Rozhodnutí o poskytnutí dotace.

Monitorování jednotlivých projektů v dotačních programech je prováděno prostřednictvím následujících typů zpráv:

- Zpráva o realizaci projektu (ZoR) - tento typ zprávy není pro výzvu Inovační vouchery relevantní (nejedná se o etapové projekty)

- Informace o pokroku v realizaci projektu (IoP)

- Závěrečná zpráva z realizace projektu (ZZoR)

- Zprávy po ukončení realizace projektu (ZoU – zpráva o udržitelnosti, ZZoU – závěrečná zpráva o udržitelnosti)

Detailní návod pro vyplnění a podání jednotlivých typů zpráv je uveden v Pravidlech pro žadatele a příjemce z OP PIK – obecná část (<u>http://www.czechinvest.org/spolecne-prilohy-dotacnich-programu-op-pik</u>).

#### 6.2 Indikátory

V Žádosti o podporu a v jednotlivých typech zpráv a informacích o pokroku v realizaci projektu se příjemce setká s tzv. projektovými indikátory. Tyto projektové indikátory se dále rozlišují na:

- Indikátory povinné k naplnění – u těchto indikátorů se příjemce zavazuje k dosažení cílové

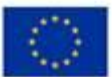

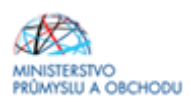

hodnoty, a to do předem určeného data.

 Indikátory povinné k výběru – tento druh indikátoru nemá stanovenou cílovou hodnotu a tedy ani žádný určený termín plnění. Příjemce je však povinen tyto indikátory vyplňovat a poskytovat řídicímu orgánu OP PIK přehled o skutečných hodnotách indikátorů.

| Název                                                                     | Jednotka             | Sledované                                                                                                    | Definice                                                                                                    | Poznámka                                                                                                    |  |  |  |
|---------------------------------------------------------------------------|----------------------|----------------------------------------------------------------------------------------------------|----------------------------------------------------------------------------------------------------|----------------------------------------------------------------------------------------------------|--|--|--|
|                                                                           |                      | období                                                                                                    |                                                                                                    |                                                                                                    |  |  |  |
| Indikátory povinné k naplnění – závazné se stanovenou cílovou hodnotou    |                      |                                                                                                    |                                                                                                    |                                                                                                    |  |  |  |
| 22502 Inovační<br>vouchery                                                | Inovační<br>vouchery | IoP – do 30.6.<br>ZZoR– k datu<br>skutečného<br>plnění<br>Indikátoru<br>povinného<br>k naplnění,<br>nejpozději<br>k datu plnění<br>cílové hodnoty<br>z podmínek<br>ZoU – k datu<br>podání zprávy | Počet voucherů určených k<br>distribuci v rámci projektu<br>(vouchery budou použity pro<br>nákup poradenských, expertních<br>a podpůrných služeb v oblasti<br>inovací od organizací pro<br>výzkum a šíření znalostí s cílem<br>zahájení či zintenzivnění<br>inovačních aktivit malých a<br>středních podniků. Poradenské,<br>expertní a podpůrné služby<br>v oblasti inovací zahrnují<br>zejména měření, zkoušky,<br>výpočty, konzultace, spolupráce<br>s doktorandy, služby v oblasti<br>nákupu, transferu duševního<br>vlastnictví, apod.). | Výchozí<br>hodnota<br>v žádosti bude<br>vždy 0.                                                                                                    |  |  |  |
| Indikátory povinné                                                        | e k výběru – r       | nonitorovací bez s                                                                                                    | stanovené cílové hodnoty                                                                                                    |                                                                                                    |  |  |  |
| 20000 Počet<br>podniků<br>spolupracujících<br>s výzkumnými<br>institucemi | podniky              | loP – do 30.6.<br>ZZoR – k datu<br>ukončení<br>etapy/projektu<br>ZoU – k datu<br>podání zprávy                                                                                                   | Počet firem, které spolupracují<br>s výzkumnou institucí na<br>projektech v oblasti V&V.<br>Alespoň jeden podnik a jedna<br>výzkumná instituce se musí<br>účastnit realizovaného projektu.<br>Spolupráce musí trvat alespoň<br>po dobu trvání projektu.                                                                                                    | Cílová<br>hodnota,<br>pokud bude<br>systémem<br>vyžadována, je<br>vždy 0.<br>Výchozí<br>hodnota<br>v žádosti bude<br>vždy 0.<br>Indikátor se<br>načítá<br>kumulativně za<br>celou dobu<br>realizace<br>projektu a<br>v době<br>udržitelnosti. |  |  |  |

# 7 Seznam kontaktních míst

Regionální kanceláře Agentury pro podnikání a inovace (RK API) sídlí ve všech krajských městech České republiky. V případě zájmu se mohou zájemci na RK API obracet buď písemně, nebo telefonicky, popřípadě si mohou domluvit osobní konzultaci.

Adresy a kontakty na regionální kanceláře agentury API, naleznete na stránce <u>http://www.agentura-api.org/wp-content/uploads/files-api/regionalni\_kancelare.pdf</u>.